# **마약류 의료쇼핑 방지 정보망** (환자의 마약류의약품 투약내역 확인)

# 사용자 매뉴얼 Ver 4.0

2022.11

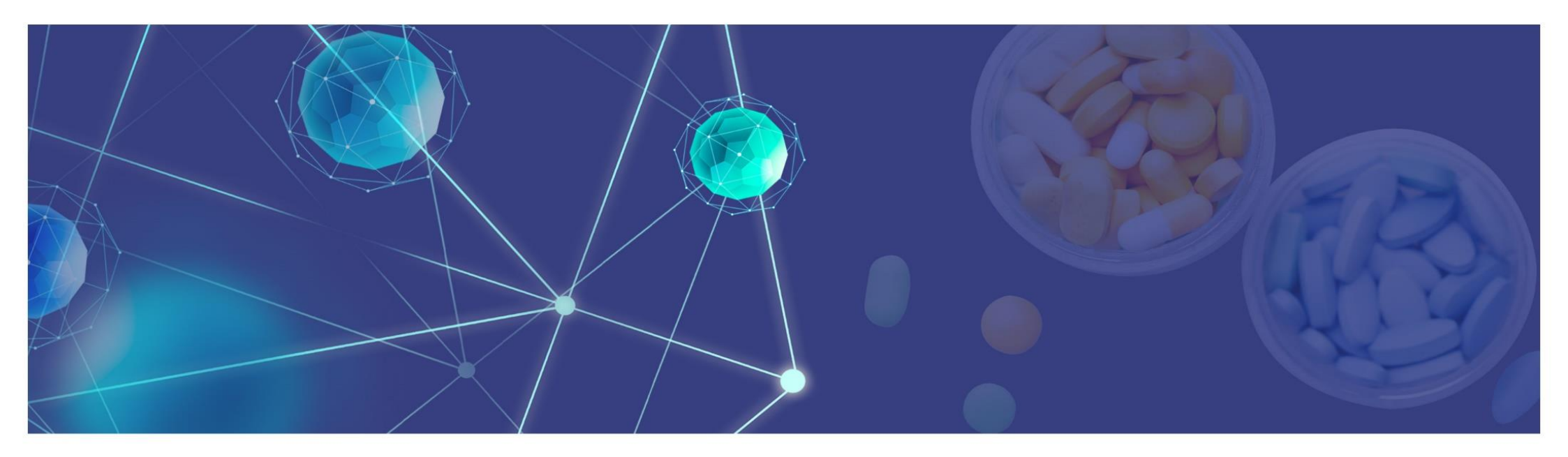

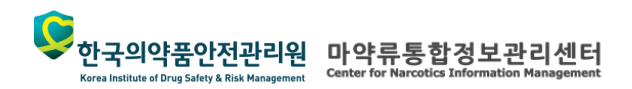

# Contents

1. 의료쇼핑방지정보망 소개

1.1 개요 1.2 접속방법

2. 의료쇼핑방지정보망 회원가입

2.1 회원가입

2.1.1 주민등록번호 이용 본인인증 2.1.2 휴대폰 본인인증

## 2.2 로그인

2.2.1 공동인증서 등록/갱신

# 3. 의료쇼핑방지정보망 접속방법

3.1 홈페이지(웹)
3.1.1 이용 절차
3.1.2 홈페이지 접속
3.1.3 조회 대상 환자 정보 입력
3.1.4 본인 확인
3.1.5 환자 투약내역 조회

### 3.2 병·의원 처방SW(연계)

3.2.1 이용 절차 3.2.2 인증키 발급 3.2.3 처방SW에 인증키 등록 3.2.4 처방SW 팝업 조회

# 4. 의료쇼핑방지정보망 제공정보(웹, 연계 공통)

- 4.1 환자투약내역
- 4.2 환자투약 통계
- 4.3 마약류처방 현황
- 4.4 나의 조회 이력
- 4.5 안전사용기준

#### 1.1. 개요

**마약류 의료쇼핑 방지 정보망**은 의사가 환자 진료·처방 시 환자의 지난 1년간의 마약류 투약 이력을 조회·확인하여 과다·중복 처방 등 오남용이 우려되는 경우에는 처방 또는 투약을 하지 않도록 돕는 서비스입니다.

#### • 관련 법률

✓ [제11조의4 제②항 제3호] 의사가 환자의 마약 또는 향정신성의약품 투약내역을 요청하는 경우 식약처장은 마약류통합관리시스템 정보 제공 가능
 - 의사는 환자에게 열람요청 사실을 사전에 알려야 함

✓ [제30조 제②항] 의사는 투약내역을 확인한 결과 환자의 마약류 오남용이 우려 된다면 마약 및 향정신성의약품을 처방 또는 투약하지 않을 수 있음

• 의료쇼핑 방지 정보망 작동 개념도

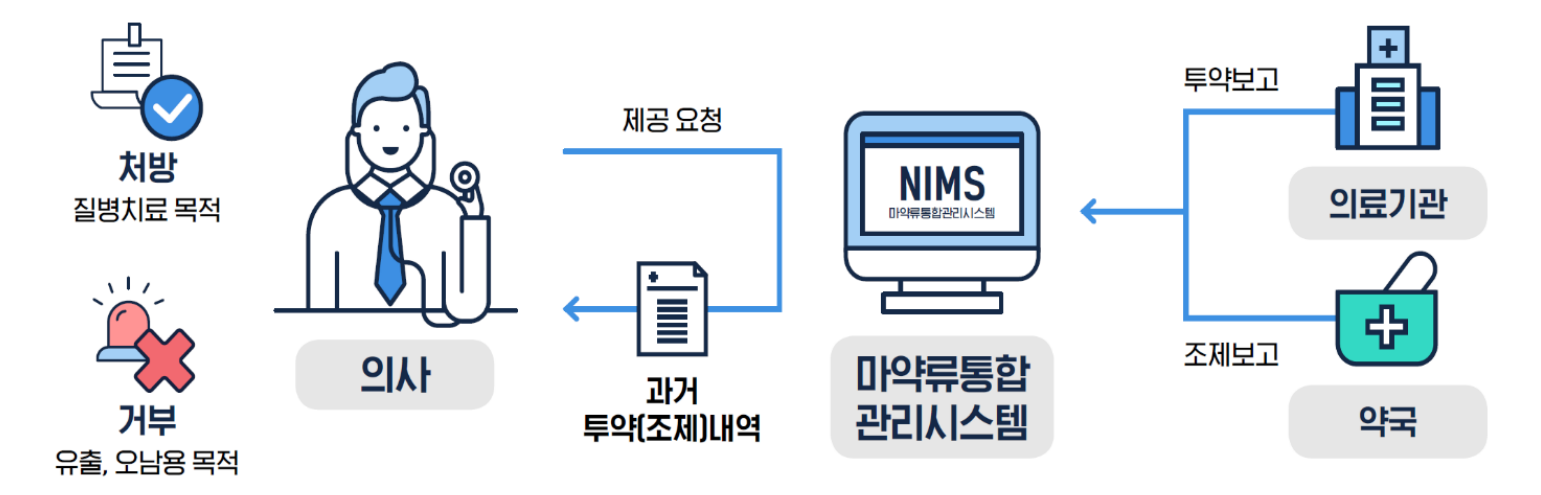

• 제공정보

투약(조제)일자, 의료기관 종별, 시군구, 약품명, 효능분류명, 주성분명, 투약수량, 1회 투여량, 1일 투여횟수 등 정보

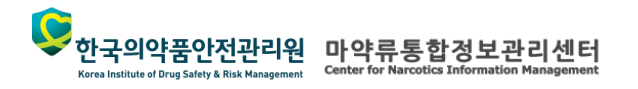

#### 1.2. 접속방법

**마약류 의료쇼핑 방지 정보망**은 홈페이지나 병·의원에서 사용하는 처방 소프트웨어를 통해 이용할 수 있습니다.

#### • 접속 방법

#### ① 홈페이지(웹)

'의료용 마약류 빅데이터 활용서비스' (data.nims.or.kr)에 로그인하여 환자정보 입력, 고지확인, 본인인증 후에 이용할 수 있습니다.

#### ② 병·의원 처방SW(연계)

병·의원에서 사용하는 처방S/W와 의료쇼핑방지정보망의 연계를 통해 병·의원 처방S/W의 환자 처방화면에서 한번의 클릭으로 마약류 의료쇼핑 방지 정보망을 팝업형태로 바로 이용할 수 있습니다.

#### • 주요특징 비교

| 구눈         | <u>1</u> | 홈페이지(웹)                                      | 처방SW(정보연계)                                                 |
|------------|----------|----------------------------------------------|------------------------------------------------------------|
| 사용 프로      | 티그램      | 의료쇼핑방지정보망 홈페이지<br>(data.nims.or.kr)          | 병·의원 처방 SW                                                 |
| 조회경<br>입력병 | 형보<br>당식 | 직접 타이핑하여 입력                                  | 프로그램 간 자동입력                                                |
| 본인인경       | 등방식      | 공동인증서, 디지털원패스                                | <b>비밀번호 이용</b><br>(사전에 개인 인증키 등록)                          |
| 제공 경       | 성보       | 투약(조제)일자, 의료기관 종별, 약품명,<br><b>(제공정보는 웹 밐</b> | 효능분류명, 주성분명, 투약수량 등 정보<br><b>! 연계 모두 동일)</b>               |
| 특징 및       | 장점       | 별도 개발 없이 웹 접속을 통해 조회 가능<br>(환자 조회 빈도가 낮은 경우) | 기존 사용 프로그램을 통한 정보연계로 반복적인 본<br>인인증 및 환자정보입력 부담을 줄이고 편의성 향상 |

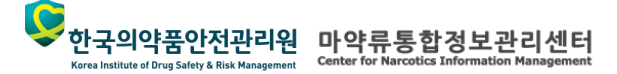

 한국의약품안전관리원
 마약류통합정보관리센터

 Korea Institute of Drus Safety & Risk Management
 Center for Narcotics Information Management

Korea Institute of Drug Safety & Risk Management

2.1. 회원가입

의료용마약류 빅데이터활용서비스 홈페이지(https://data.nims.or.kr)을 통해 회원가입을 진행합니다.

| 림            | 의료용마약류정보 마약류취급기관안내 <mark>의료쇼핑 방지 정보망</mark> 데이터 활용신청                                                                                                    | 회원                                                       | ① 화면의 <b>'회원가입'</b> 버튼을 클릭합니다. |
|--------------|----------------------------------------------------------------------------------------------------|----------------------------------------------------------|--------------------------------|
| 회원           | 회원가입                                                                                                    | Home > 회원 > 회원가입                                         | 진행됩니다.                         |
| 회원가입         |                                                                                                    | STEP4                                                    |                                |
| ID/비밀번호/잠김해제 | · · · · · · · · · · · · · · · · · · ·                                                                                                    | 회원신청완료                                                   |                                |
| 로그인          |                                                                                                    |                                                          |                                |
| 인증서내보내기      | - 의료용마약류 빅데이터활용서비스의 약관 및 개인정보 수집·이용 목적에 동의하고 사용자로 등록 합니다.                                                                                                    |                                                          |                                |
|              | <ul> <li>- 사용자 등록 대상은 "마약류관리에 관한 법률"에 따른 의료용마약류 빅데이터활용서비스 이용과 관련된 사용자 입니</li> <li>- 선택항목을 제외한 모든 항목은 필수 동의 항목이며, 필수 항목 미동의 시 가입이 제한됩니다.</li> </ul>                                                                                                    | <b>.</b>                                                 |                                |
|              | □ 양과                                                                                                    |                                                          |                                |
|              |                                                                                                    |                                                          |                                |
|              | 회원약관                                                                                                    | Â                                                        |                                |
|              | 제 1장 총칙                                                                                                    |                                                          |                                |
|              | 제 1 조 (목적)                                                                                                    |                                                          |                                |
|              | 본 약관은 한국의약품안전관리원(이하 '안전원')에서 제공하는 의료용마약류 빅데이터활용서비스(이하 '당 사이트<br>(이하 '서비스')의 이용조건 및 절차, 이용자와 당 사이트의 권리, 의무, 책임사항과 기타 필요한 사항을 규정함을 5                                                                                                    | 드')가 제공하는 모든 서비스<br>목적으로 합니다.                            |                                |
|              | 제 2 조 (용어의 정의)                                                                                                    |                                                          |                                |
|              | <ol> <li>이용자 : 본 약관에 따라 당 사이트가 제공하는 서비스를 받는 자</li> <li>가 입 : 당 사이트가 제공하는 신청서 양식에 해당 정보를 기입하고, 본 약관에 동의하여 서비스 이용계약을 온</li> <li>회 원 : 당 사이트에 개인 정보를 제공하여 회원 등록을 한 자로서, 당 사이트의 정보를 제공받으며, 당 사이트<br/>용할 수 있는 자</li> <li>아이디(ID) : 이용고객의 식별과 이용고객의 서비스 이용을 위하여 이용고객이 선정하는 문자 및 숫자의 조합</li> <li>비밀번호(패스워드) : 이용자와 회원 ID가 일치하는지를 확인하고 통신상의 자신의 비밀보호를 위하여 이용</li> </ol> | 보료시키는 행위<br>가 제공하는 서비스를 이<br>다 자신이 선정한 문자 <del>와</del> ▼ |                                |
|              | 회원 약관에 동의합니까? ( 미동의 시 회원가입을 할 수 없습니다. )                                                                                                    |                                                          |                                |

'약관동의'를 읽어본 후 '동의합니다'를 선택합니다.

| 회원가입                                                                                             |                                                                                |                                                                      | Home > 회원 > 회원가입              | 설명                                                       |
|--------------------------------------------------------------------------------------------------|--------------------------------------------------------------------------------|----------------------------------------------------------------------|-------------------------------|----------------------------------------------------------|
| STEP 1<br>약관동의                                                                                   | O STEP 2<br>본인인증                                                               | STEP 3<br>회원정보입력                                                     | STEP4<br>회원신청완료               | ① 약관 및 개인정보 수집·이용목적에 동의<br>하고 ' <b>동의합니다'</b> 버튼을 클릭합니다. |
| - 의료용마약류 빅데이터활용서비스<br>- 사용자 등록 대상은 "마약류관리0<br>- 선택항목을 제외한 모든 항목은 필                               | 스의 약관 및 개인정보 수집·이용 목적에 등<br>비관한 법률"에 따른 의료용마약류 빅데이<br>수 동의 항목이며, 필수 항목 미동의 시 기 | 5의하고 사용자로 등록 합니다.<br>터활용서비스 이용과 관련된 사용자 입니<br><mark>입이 제한됩니다.</mark> | 다.                            | ※ 약관 및 수집·이용 목적의 내용을 숙지하시<br>가입하시기 바랍니다.                 |
| □ 약관                                                                                             |                                                                                |                                                                      |                               |                                                          |
| 회원약관                                                                                             |                                                                                |                                                                      | *                             |                                                          |
| 제 1장 총칙                                                                                          |                                                                                |                                                                      |                               |                                                          |
| 제 1 조 (목적)                                                                                       |                                                                                |                                                                      |                               |                                                          |
| 본 약관은 한국의약품안전관리<br>(이하 '서비스')의 이용조건 및                                                            | 원(이하 '안전원')에서 제공하는 의료용미<br>절차, 이용자와 당 사이트의 권리, 의무, 초                           | ŀ약류 빅데이터활용서비스(이하 '당 사이<br>백임사항과 기타 필요한 사항을 규정함을                      | 트')가 제공하는 모든 서비스<br>목적으로 합니다. |                                                          |
| 제 2 조 (용어의 정의)                                                                                   |                                                                                |                                                                      |                               |                                                          |
| <ol> <li>이용자 : 본 약관에 따라 !</li> <li>가 입 : 당 사이트가 제공<br/>3 회 원 : 당 사이트에 개인<br/>용한스 인느 자</li> </ol> | 당 사이트가 제공하는 서비스를 받는 자<br>하는 신청서 양식에 해당 정보를 기입하고<br>정보를 제공하여 회원 등록을 한 자로서, !    | , 본 약관에 동의하여 서비스 이용계약을<br>당 사이트의 정보를 제공받으며, 당 사이트                    | 완료시키는 행위<br>트가 제공하는 서비스를 이    |                                                          |
| 응될 두 ᆻ든 시<br>④ 아이디(ID) : 이용고객의<br>⑤ 비밀번호(패스워드) : 이                                               | 식별과 이용고객의 서비스 이용을 위하여<br>용자와 회원 ID가 일치하는지를 확인하고                                | 이용고객이 선정하는 문자 및 숫자의 조합<br>통신상의 자신의 비밀보호를 위하여 이용                      | 합<br>자 자신이 선정한 문자와            |                                                          |
| 회원 약관에 동의합니까? ( 미동의<br>○ 동의함 ○ 동의하지 않음                                                           | 시 회원가입을 할 수 없습니다. )                                                            |                                                                      |                               |                                                          |
| ▪개인정보 수집·이용 목적                                                                                   |                                                                                |                                                                      |                               |                                                          |
| 마약류통합정보관리센터는 의사,                                                                                 | 반자,연구자(회원)의 투약내역조회 및 데이터<br>□ 모두 등                                             | 활용 신청과 관련하여 아래와 같이 개인정보<br>동의 합니다.                                   | ^<br>브를 수집·이용합니다.             |                                                          |
|                                                                                                  | 1 동의합니다 등                                                                      | 동의하지 않습니다                                                            |                               |                                                          |
|                                                                                                  |                                                                                |                                                                      |                               |                                                          |
|                                                                                                  |                                                                                |                                                                      |                               |                                                          |

## '주민등록번호 이용 본인인증' 또는 '휴대폰 본인인증 ' 을 진행합니다.

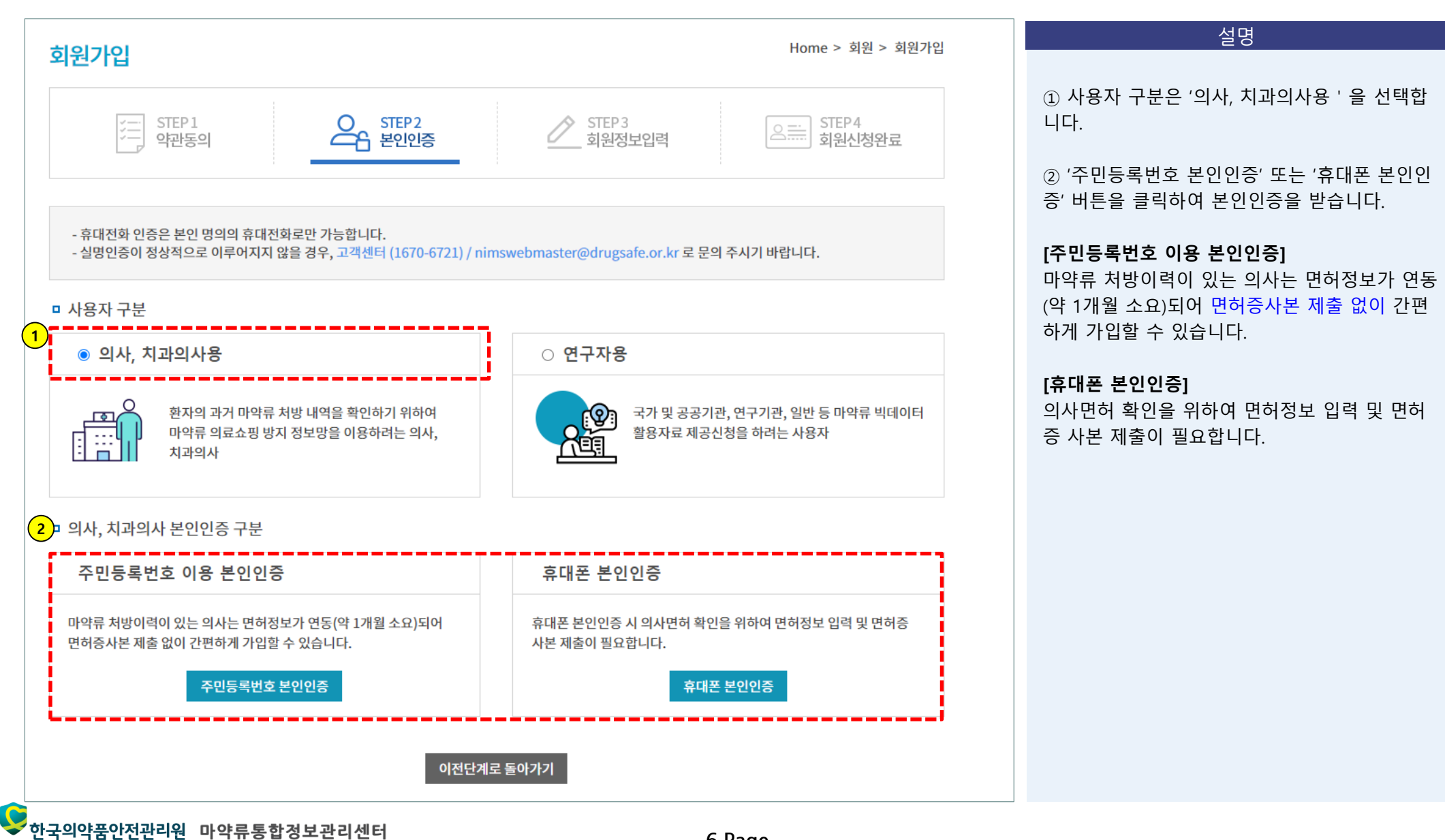

#### 2.1.1. 주민등록번호 이용 본인인증

'주민등록번호 이용 본인인증' 이용 방법입니다.

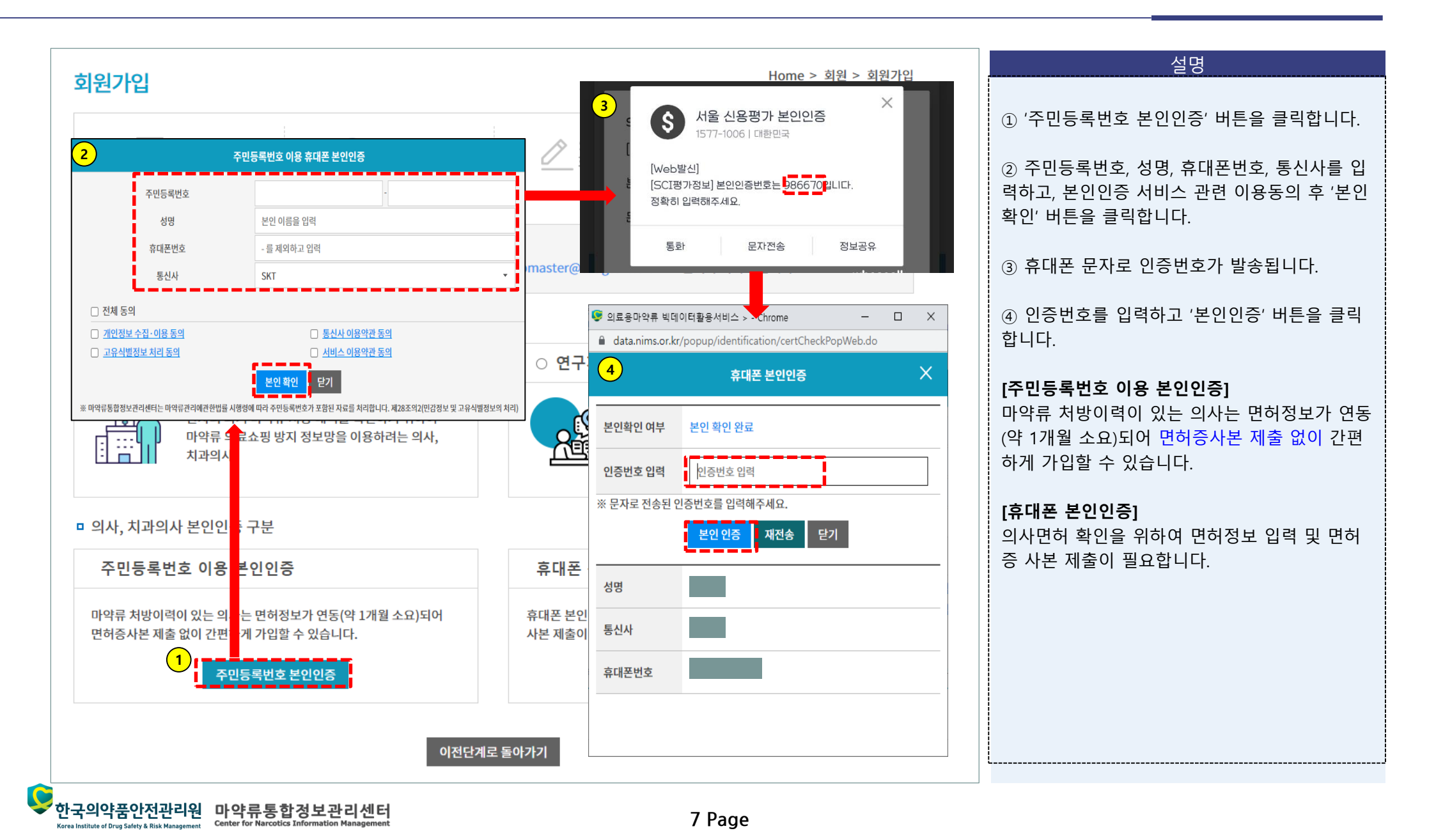

2.1.1. 주민등록번호 이용 본인인증

# 필수입력항목(\*)를 모두 입력합니다.

| Image: STEP1 Step 2 Evolos       Image: STEP 2 Evolos       Image: STEP 4 Step 2 Evolos       Image: STEP 4 Step 2 Evolos       Image: Step 4 Step 2 Evolos       Image: Step 4 Step 2 Evolos       Im | 원가입                                  | Home > 회원                                  | 원 > 회원가입 설명                                                                          |
|----------------------------------------------------------------------------------------------------|--------------------------------------|--------------------------------------------|--------------------------------------------------------------------------------------|
| 사용자 본인인증 정보         •가입구분       의사         •보인인증 휴대폰번호       010 · · · · · · · · · · · · · · · · · ·                                                                                                    | ···································· | STEP 2 STEP 3 STEP 4 으프 회원전보입력 STEP 4 회원신청 | ① '주민등록번호 이용 본인인증 ' 을 한 경우(<br>는 면허번호와 면허발급일자가 연동되어 입력<br>지 않아도 됩니다. (면허증 사본 제출 불필요) |
| ・パロつつ       ・         ・パロつつ       ・         ・パロつつ       ・         ・       ・         ・       ・         ・       ・         ・       ・         ・       ・         ・       ・         ・       ・         ・       ・         ・       ・         ・       ・         ・       ・         ・       ・         ・       ・         ・       ・         ・       ・         ・       ・         ・       ・         ・       ・         ・       ・         ・       ・         ・       ・         ・       ・         ・       ・         ・       ・         ・       ・         ・       ・         ・       ・         ・       ・         ・       ・         ・       ・         ・       ・         ・       ・         ・       ・         ・       ・         ・                                                                                                    | -<br>사용자 본인인증 정보                     |                                            |                                                                                      |
| • 보인인증 휴대폰번호       010 • • • • • • • • • • • • • • • • • •                                                                                                    | * 가입구분                               | 의사                                         |                                                                                      |
| *사용자명<br>*면허발급일자                                                                                                    | * 본인인증 휴대폰번호                         | 010 - ! -                                  |                                                                                      |
| * 면허발급일자                                                                                                    | * 사용자명                               |                                            |                                                                                      |
|                                                                                                    | * 면허발급일자                             |                                            |                                                                                      |
| *면어면호                                                                                                    | * 면허번호                               |                                            |                                                                                      |
|                                                                                                    |                                      |                                            |                                                                                      |
|                                                                                                    |                                      |                                            |                                                                                      |
|                                                                                                    |                                      |                                            |                                                                                      |
|                                                                                                    |                                      |                                            |                                                                                      |
|                                                                                                    |                                      |                                            |                                                                                      |

2.1.1. 주민등록번호 이용 본인인증

필수입력항목(\*)를 모두 입력합니다.

 한국의약품안전관리원
 마약류통합정보관리센터

 Korea Institute of Drug Safety & Risk Management
 Center for Narcodies Information Management

|   | 이의 저너         |                                                                | 설명                                                                                                |
|---|---------------|----------------------------------------------------------------|---------------------------------------------------------------------------------------------------|
| 1 | * 아이디         | 중복확인<br>※ 아이디는 영문만 가능합니다.                                      | <ol> <li>아이디는 영문으로 5자 이상 20자 이내로 작<br/>성한 후 '중복확인' 버튼을 클릭하여 사용가<br/>는 여보를 화의하니다</li> </ol>        |
|   | * 비밀번호        | ※ 비밀번호는 8~13자 이내로, 영문, 숫자, 특수문자를 포함혜야 합니다.                     | <ul> <li>이 가 = 먹 근 ᆸ 니 니.</li> <li>② 필수입력항목(*)을 작성한 후 '가입합니다' 버</li> <li>트윽 큭릭하여 가인한니다</li> </ul> |
|   | * 비밀번호 확인     | ※ 연속된 문자열(123 또는 321, abc, cba 등) 또는 동일문자를 3회 이상 사용할 경우 제한됩니다. |                                                                                                   |
|   | * 이메일         |                                                                |                                                                                                   |
|   | * 의료기관(소속업체)명 | (ex) OO병원, OO기관 등                                              |                                                                                                   |
|   | * SMS 수신동의    | ●동의 ○거부                                                        |                                                                                                   |
|   | * E-mail 수신동의 | ●동의 ○거부                                                        |                                                                                                   |
|   | 소속부서(담당업무)    | (ex) 00과, 00부서, 000업무담당 등                                      |                                                                                                   |
|   | 전화번호          | 선택 🔹 -                                                         |                                                                                                   |
|   | FAX번호         | 선택                                                             |                                                                                                   |
| - |               | 2 가입합니다 취소합니다                                                  |                                                                                                   |

Korea Institute of Drug Safety & Risk Management

2.1.1. 주민등록번호 이용 본인인증

회원가입이 완료되었습니다. 등록하신 사용자 ID로 로그인이 가능합니다.

| 회원가입                                                                   |                               | Home > 회원 > 회원가입 | 설명<br>① 회원가입이 완료되었습니다. '로그인 바로가<br>기' 버튼을 클릭하여 로그인페이지로 이동합니다 |
|------------------------------------------------------------------------|-------------------------------|------------------|--------------------------------------------------------------|
| TEP1 STEP1 Constraints STEP2 약관동의 Constraints STEP2 본인인증               | STEP 3<br>회원정보입력              | STEP4<br>회원신청완료  |                                                              |
|                                                                        | ı<br>گ                        |                  |                                                              |
|                                                                        |                               |                  |                                                              |
| 호<br>완료                                                                | [원가입이<br>되었습니다.               |                  |                                                              |
| ※ 등록하신 시                                                               | 용자ID로 로그인이 가능합니다.<br>로그인 바로가기 |                  |                                                              |
|                                                                        |                               |                  |                                                              |
|                                                                        |                               |                  |                                                              |
| ♥한국의약품안전관리원 마약류통합정보관리센터<br>Genter for Narcotics Information Management | 10                            | Page             |                                                              |

Korea Institute of Drug Safety & Risk Management

2.1.2. 휴대폰 본인인증

# '휴대폰 본인인증' 이용방법 입니다.

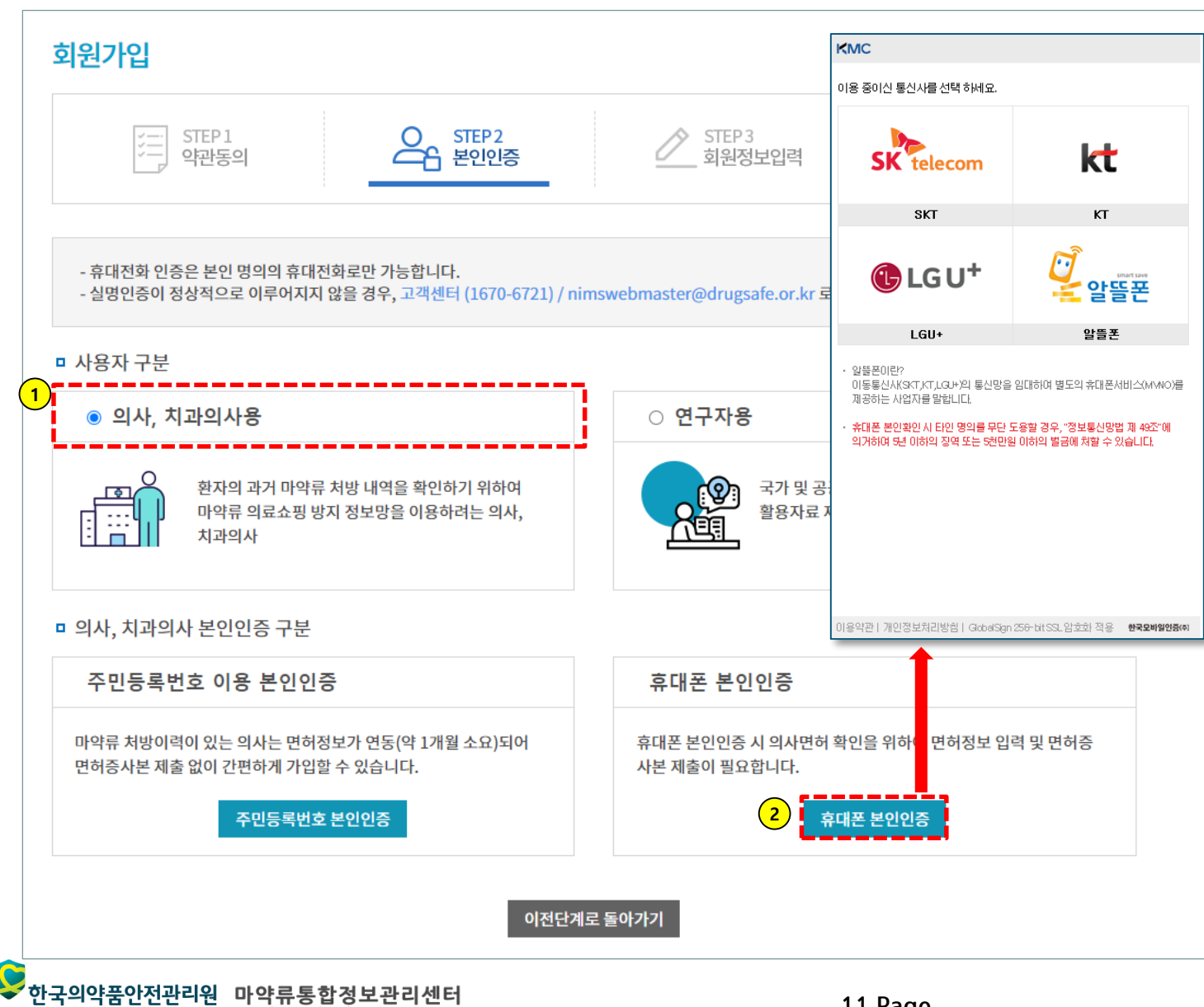

#### 설명

 사용자 구분은 '의사, 치과의사용 ' 을 선택합 니다.

② '휴대폰 본인인증' 버튼을 클릭하여 본인인증을 받습니다.

#### [주민등록번호 이용 본인인증]

마약류 처방이력이 있는 의사는 면허정보가 연동 (약 1개월 소요)되어 면허증사본 제출 없이 간편 하게 가입할 수 있습니다.

#### [휴대폰 본인인증]

의사면허 확인을 위하여 면허정보 입력 및 면허 증 사본 제출이 필요합니다.

2.1.2. 휴대폰 본인인증

# 필수입력항목(\*)를 모두 입력합니다.

| STEP1                                    | STEP 2                                                                              | STEP 3<br>히워저너이려                                      | STEP4                      | 절명<br>① 며친버승 및 며친반그의자를 이                           | 려하니다               |
|------------------------------------------|-------------------------------------------------------------------------------------|-------------------------------------------------------|----------------------------|----------------------------------------------------|--------------------|
|                                          |                                                                                     | 최천6조합력                                                | [] 최편간경한                   | 표 ① 한어진오 및 한어골답을지을 답                               | 4046               |
|                                          |                                                                                     |                                                       |                            | ② [추가]버튼을 눌러 면허증 사본을                               | 을 추가힡              |
| 사용자 본인인증 정보                              | 가입구분, 면허발급일자, 면허번호를 정확히 역                                                           | 입력해주세요. ( 면허 확인 후 가입승인 )                              |                            | ※ 마약류처방이력(지난달기준)이 있                                | 있는 의사              |
| * 가입구분                                   | ◉의사 ○치과의사                                                                           |                                                       |                            | 님께서는 ' <b>수민등록번호 이용 본인인</b><br>우 면허증사본 제출을 안 해도 됩니 | <b>긴승</b> '을<br>다. |
| * 본인인증 휴대폰번호                             | 010 -                                                                               | -                                                     |                            |                                                    |                    |
| * 사용자명                                   |                                                                                     |                                                       |                            |                                                    |                    |
| • 머쉬바그이지                                 | 년월일 형식 8자리                                                                          |                                                       |                            |                                                    |                    |
| * 면어밀급일사                                 | (ex) 19801231                                                                       |                                                       |                            |                                                    |                    |
| * 면허번호                                   |                                                                                     |                                                       |                            |                                                    |                    |
|                                          |                                                                                     |                                                       |                            |                                                    |                    |
| *면허증 사본 첨부 鸟                             | 사면허증 사본을 첨부해 주시기 바랍니다. ( 전등                                                         | 문의 자격증 사본 불가 )                                        |                            |                                                    |                    |
| *면허증사본첨부 으<br>※ 개인정보보호를 위해 주민등           | <mark> 사면허증 사본을 첨부해 주시기 바랍니다. ( 전</mark> {<br>록번호는 생년월일만 확인 가능하도록 뒷 7자리를 마스३        | 문의 자격증 사본 불가 )<br>킹( 가림 처리 )하여 첨부하여 주시기 바랍니다.         | <mark>2</mark> 추가          | 삭제                                                 |                    |
| * 면허증 사본 첨부 으<br>※ 개인정보보호를 위해 주민등<br>파일명 | <mark> 사면허증 사본을 첨부해 주시기 바랍니다. ( 전ξ</mark><br>록번호는 생년월일만 확인 가능하도록 뒷 7자리를 마스<br>업로드날짜 | 문의 자격증 사본 불가 )<br>킹( 가림 처리 )하여 첨부하여 주시기 바랍니다.<br>파일종류 | <mark>2</mark> 추가<br>파일 용량 | 삭제                                                 |                    |

2.1.2. 휴대폰 본인인증

# 필수입력항목(\*)를 모두 입력합니다.

 \* 한국의약품안전관리원
 마약류통합정보관리센터

 Korea Institute of Drug Safety & Rick Management
 Center for Narcotics Information Management

|   | 회원 정보         |                                                                | 설명                                                                                         |
|---|---------------|----------------------------------------------------------------|--------------------------------------------------------------------------------------------|
|   | *아이디          | 중복확인<br>※ 아이디는 영문만 가능합니다.                                      | <ol> <li>아이디는 영문으로 5자 이상 20자 이내로 작<br/>성한 후 '중복확인' 버튼을 클릭하여 사용가<br/>는 여부를 확인하니다</li> </ol> |
|   | * 비밀번호        | ※ 비밀번호는 8~13자 이내로, 영문, 숫자, 특수문자를 포함혜야 합니다.                     | ② 필수입력항목(*)을 작성한 후 '가입합니다' 버                                                               |
| Î | * 비밀번호 확인     | ※ 연속된 문자열(123 또는 321, abc, cba 등) 또는 동일문자를 3회 이상 사용할 경우 제한됩니다. | 는을 글닉아어 가입입니다.                                                                             |
| ļ | * 이메일         |                                                                |                                                                                            |
|   | * 의료기관(소속업체)명 | (ex) 00병원, 00기관 등                                              |                                                                                            |
|   | * SMS 수신동의    | ●동의 ○거부                                                        |                                                                                            |
|   | * E-mail 수신동의 | ●동의 ○거부                                                        |                                                                                            |
|   | 소속부서(담당업무)    | (ex) 00과, 00부서, 000업무담당 등                                      |                                                                                            |
|   | 전화번호          | 선택                                                             |                                                                                            |
|   | FAX번호         | 선택 🔹 -                                                         |                                                                                            |

# 2.1.2. 휴대폰 본인인증

회원가입 신청이 완료되었습니다. 관리자 승인 후, 등록하신 아이디로 로그인이 가능합니다.

| 회원가입               |                                                               |                  | Home > 회원 > 회원가입   | 설명<br>① 회원가입 신청이 완료되었습니다. 관리자 승인<br>후, 등록하신 아이디로 로그인이 가능합니다. |
|--------------------|---------------------------------------------------------------|------------------|--------------------|--------------------------------------------------------------|
| 기 STEP 1<br>기 약관동의 | O STEP 2<br>본인인증                                              | STEP 3<br>회원정보입력 | 오프 STEP4<br>회원신청완료 |                                                              |
|                    |                                                               |                  |                    |                                                              |
|                    | <ol> <li>1) <b>회원가</b><br/>완료되<br/>※ 관리자 승인 후 등록하신</li> </ol> | 입 신청이<br>었습니다.   |                    |                                                              |
|                    | 로그인                                                           | ! 바로가기           |                    |                                                              |
| <br>한국의약품안전관리원 마약류 | 통합정보관리센터                                                      | 1 4              | Daga               |                                                              |

2.2. 로그인

2.2.1. 공동인증서 등록/갱신

회원아이디로 로그인하여 공동인증서를 등록/갱신합니다.

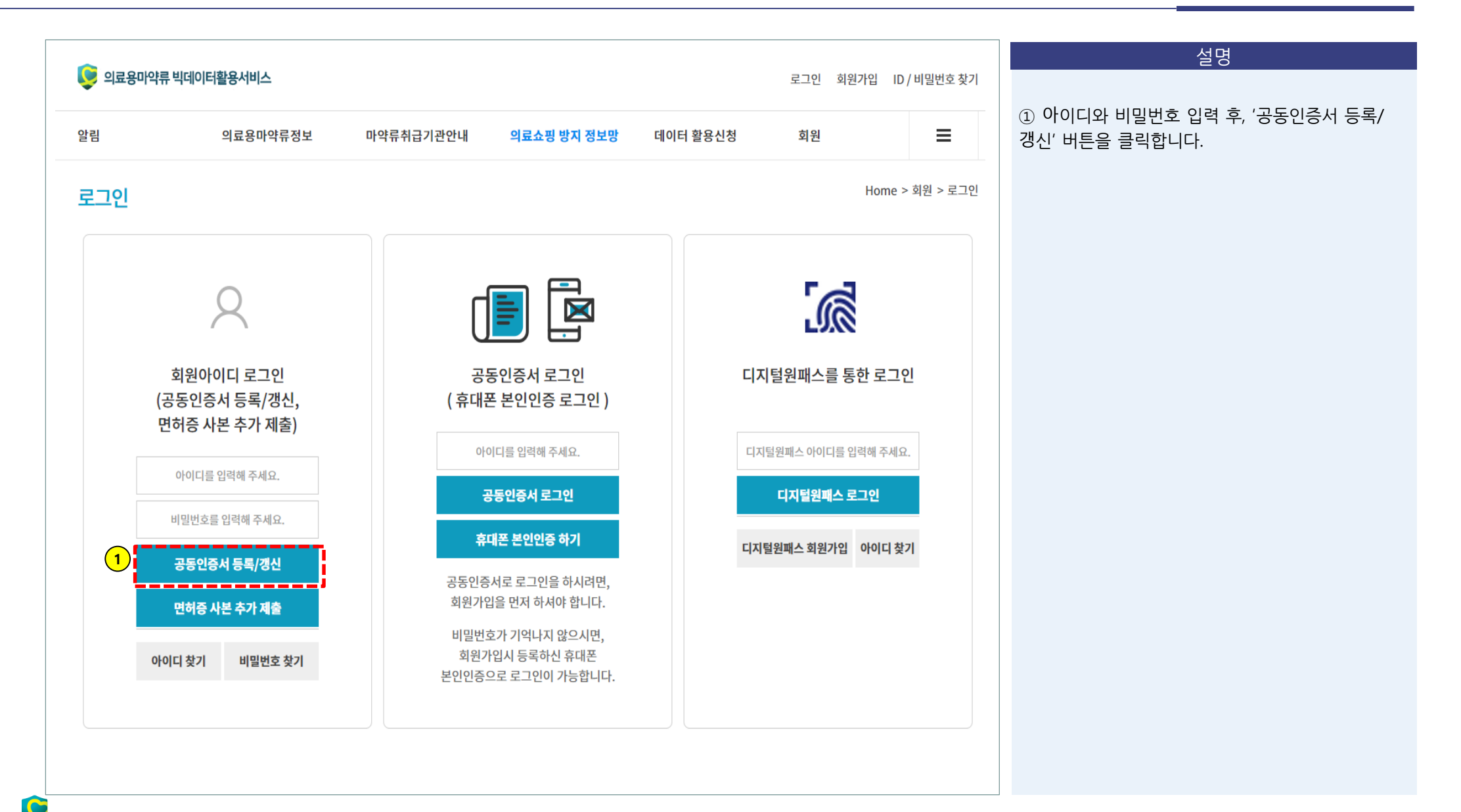

2.2. 로그인

2.2.1. 공동인증서 등록/갱신

[회원 > 사용자정보수정] 메뉴로 이동합니다.

| 알림                                                                             | 리료용마약류정보 마약류취급기관안내 <mark>의료쇼핑 방지 정보망</mark> 회원                                                                                                    | ≡                   | 설명                                                                                    |
|--------------------------------------------------------------------------------|----------------------------------------------------------------------------------------------------|---------------------|---------------------------------------------------------------------------------------|
| <b>회원</b><br>사용자정보 <del>수</del> 정                                              | 사용자정보수정                                                                                                    | Home > 회원 > 사용자정보수장 | <ol> <li>[회원 &gt; 사용자정보수정] 메뉴로 이동합니다</li> <li>② 비밀번호 재입력 후, '확인' 버튼을 클릭합니다</li> </ol> |
| 연계정보·암호화/인증키                                                                   | 비밀번호 재확인         정보수정을 하시려면 로그인 비밀번호를 재입력 해주시기 바랍니다.         2         확인         * 로그인 비밀번호를 다시 입력해주세요.                                                                                                    |                     |                                                                                       |
| 한국의약품안전관리원<br>Keres Institute of Drug Selfey & Sizia Hanagement<br>마약류통합정보관리센터 | <b>개인정보처리방침  찾아오시는길  마약류통합관리시스템  한국의약품안전관리원  원격지원</b><br>경기도 안양시 동안구 부림로 169번길 30 4층 마약류통합정보관리센터<br>사업자등록번호 101-82-21134  대표번호1670-6721<br>COPYRIGHT © Korea Institute of Drug Safety & Risk Management. All Rights Reserved. | 아품의약품안전처            |                                                                                       |
| 1이야프아저과리의 미                                                                    | 야르토하저ㅂ과리세터                                                                                                    |                     |                                                                                       |

2.2. 로그인

2.2.1. 공동인증서 등록/갱신

공동인증서를 등록/갱신합니다.

|                        |                       |                                                | 설명                                                |
|------------------------|-----------------------|------------------------------------------------|---------------------------------------------------|
| 사용자정보수정                |                       | Home > 회원 > 사용자정보수정                            |                                                   |
| <mark>□ 사</mark> 용자 정보 |                       | 인증서 입력 (전자서명)                                  | ① '인증서 등록' 버튼을 클릭합니다.                             |
| * 가입구분                 | ●의사 ○치과의사             |                                                | ② 공동인증서 암호를 입력한 뒤 '확인' 버튼을 클릭<br>하여 인증서등록을 완료합니다. |
| 사용자ID                  | h,                    | 인증서 위치                                         |                                                   |
| * 휴대폰번호 본인인증           | 010 -                 |                                                |                                                   |
| * 사용자명                 |                       | 구분     사용자     만료일     발급자            은형개인     |                                                   |
| □ 인증서/면허 정보            | 1                     |                                                |                                                   |
| 인증서                    | 미등록 인증서등록             | 인증서 찾기 인증서 암호는 대소문자를 구분합니다.                    |                                                   |
| 공동인증서상 이름              |                       | 인증서 보기 인증서 암호<br>인증서 삭제 () 인증서 선택 후 암호를 입력하세요. |                                                   |
| 면허번호                   |                       | 확인 취소                                          |                                                   |
| 면허발급일자                 | 20 ;<br>(ex:19801231) |                                                |                                                   |
|                        |                       |                                                |                                                   |
|                        |                       |                                                |                                                   |
|                        |                       |                                                |                                                   |
|                        |                       |                                                |                                                   |

3.1.1. 이용 절차

홈페이지(웹)를 통한 의료쇼핑방지정보망 이용 절차는 4단계로 이루어집니다.

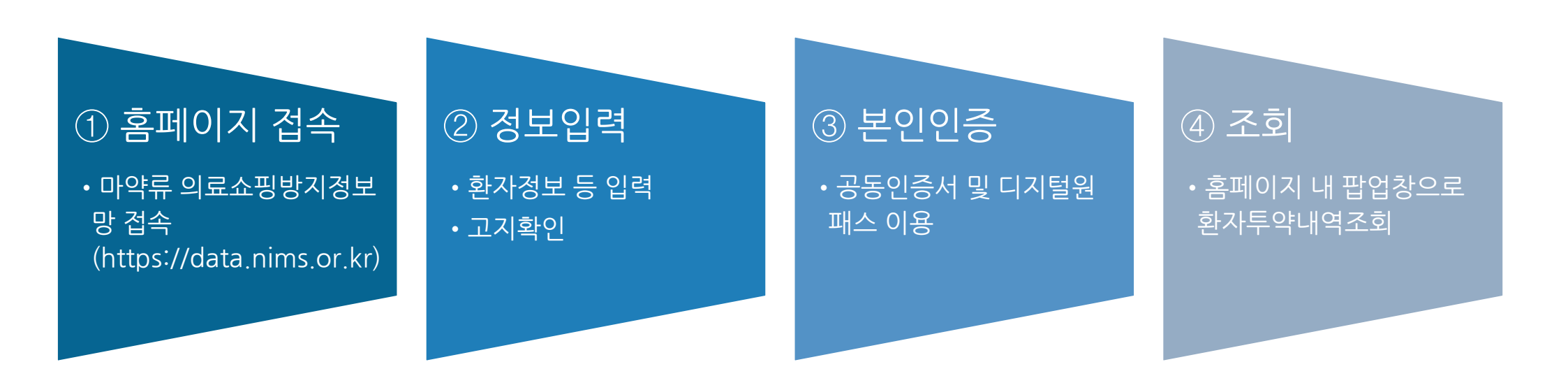

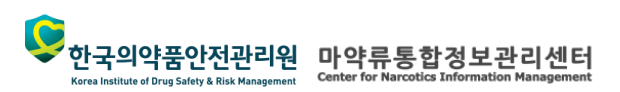

한국의약품안전관리원 마약류통합정보관리센터 Korea Institute of Drue Safety & Risk Management

Korea Institute of Drug Safety & Risk Management

3.1. 홈페이지(웹)

# 3.1.2. 홈페이지 접속

의료용 마약류 빅데이터 활용서비스 홈페이지(https://data.nims.or.kr)를 통해 마약류 의료쇼핑 방지 정보망 메뉴로 이동합니다.

| 알림                       | 의료용마약류정보               | 마약류취급기관안내 의                                 | 료쇼핑 방지 정보망 회원                          | =                           |   | 설명                                                                                                    |
|--------------------------|------------------------|---------------------------------------------|----------------------------------------|-----------------------------|---|----------------------------------------------------------------------------------------------------|
|                          |                        | 2                                           |                                        |                             | 1 | <ol> <li>① 의료용 마약류 빅데이터 활용서비스 홈페이지내<br/>퀵메뉴중 [마약류 의료쇼핑 방지 정보망] 버튼을<br/>클릭하면 조회 화면으로 이동 합니다.</li> </ol> |
|                          |                        | 마약류의약품의조                                    | 회와관리를한번에!                              |                             |   | ② [의료쇼핑 방지 정보망 > 환자 투약 내역 조회]                                                                          |
|                          | 의                      | 료용마약류 빅                                     | 데이터활용서비스                               | 2                           |   | 메뉴를 클릭하여 이동 합니다.                                                                                       |
| <mark>1</mark><br>마약류 의료 | 쇼핑 방지 정보망              | 마약류<br>바로 조회 서비스 의료용마약류<br><b>내 투약이력 조회</b> | 목록 · 검색어를 입력해주세요<br>위조의심처방전 제보<br>Q ※Q | Q<br>데이터활용 자료개방 서비스         | 1 |                                                                                                    |
| 1                        |                        | +<br>+                                      |                                        |                             |   |                                                                                                    |
| 환자의 과거<br>확인하            | 마약류 치방 내역을<br>실 수 있습니다 | 환자 본인의 미약류 치방 이력을<br>조회하실 수 있습니다            | 위조치방전을 받었을 때 제보하실<br>수 있습니다            | 연구자들에게 마약류 데이터<br>세트를 제공합니다 |   |                                                                                                    |

S

한국의약품안전관리원 마약류통합정보관리센터 Korea Institute of Drug Safety & Risk Management

Korea Institute of Drug Safety & Risk Management

3.1.3. 조회 대상 환자 정보 입력

조회 대상 환자 정보를 입력 합니다. (조회기간, 환자성명, 환자식별번호)

| ᅜᇉᆮᅆᆡᄤᄺᆍᅒ                  | 5                                 | Hom                     | e > 의료쇼핑 방지 정보망 > 환자 투약 | 내역 조회 | Zo                         |
|----------------------------|-----------------------------------|-------------------------|-------------------------|-------|----------------------------|
| !자 두딱 대덕 소의                | 4                                 |                         |                         |       | ① 개인정보 이용제공에 관한 내용을 확인 후   |
| <b>. 제공목적 :</b> 마약류 의약     | 품 투약이력 조회를 통한 환자의 마약 또는 향정        | 신성의약품 과다·중복 처방 등 !      | 2남용 방지                  |       | 개인정보 이용제공 동의 버튼을 클릭 합니다    |
| <b>. 주의사항 :</b> 제공받은 환     | 자의 투약(조제)정보를 업무상 목적 외의 용도로        | 이용하거나 제3자에게 제공할         | 수없음                     |       | ② 조회기간, 환자성명, 환자식별번호(주민등록법 |
| (위반시「띠                     | 마약류 관리에 관한 법률」 제11조의6에 의거 5<br>   | 년 이하의 징역 또는 5천만원 이      | 하의 벌칙에 해당)              | •     | 또는 외국인등록번호) 를 입력한다         |
| [개이저너 이유제고 도이              | η                                 |                         |                         | *     | ③ 조회대상 환자에게 조회 사실을 사전 고지 흑 |
| 본인은 마약류통합정보관               | ']<br>리센터 마약류 빅데이터 활용시스템(이하 '시스템' | 라 합니다)가 제공하는 의사용 환지     | 두약내역조회서비스를 이용하기 위해,     |       | 고지확인 버튼을 클릭 합니다.           |
| 다음과 같이 '시스템'이 본            | 인의 개인정보를 수집/이용하고, 개인정보의 취급을       | 을 위탁하는 것에 동의합니다.        |                         | *     |                            |
| 개인정보 이용제공에 동               | 의합니다.                             |                         |                         |       |                            |
|                            | ○최근1개월 ○최근3개월 ○최근6개               | 월 <b>()</b> 최근1년        |                         |       |                            |
| * 조회기간<br>(최대 과거 1년간)      | 2021-11-21 🛱 2022-11-2            |                         |                         |       |                            |
|                            |                                   |                         |                         |       |                            |
| * 환자성명                     | 환자성명을 입력해 주세요.                    | * 환자식별번호 🕜<br>🗋 여권번호 입력 | -                       |       |                            |
| * 이 / 나며                   |                                   | * 며쳐버ㅎ                  | 2                       |       |                            |
|                            |                                   | ever                    | ,                       | i     |                            |
| ]조회대상 환자에게 마약 <sup>.</sup> | 류 투약내역 열람요청 사실을 사전에 알렸습니다         | ł.                      |                         |       |                            |
| )                          | 공동인증서 인증                          | 디지털원패스인증                |                         |       |                            |
|                            |                                   |                         |                         |       |                            |
|                            |                                   |                         |                         |       |                            |

Korea Institute of Drug Safety & Risk Management

#### 3.1.4. 본인 확인

공동인증서(공인인증서) 또는 디지털원패스 인증을 통해 의사 본인 확인을 합니다.

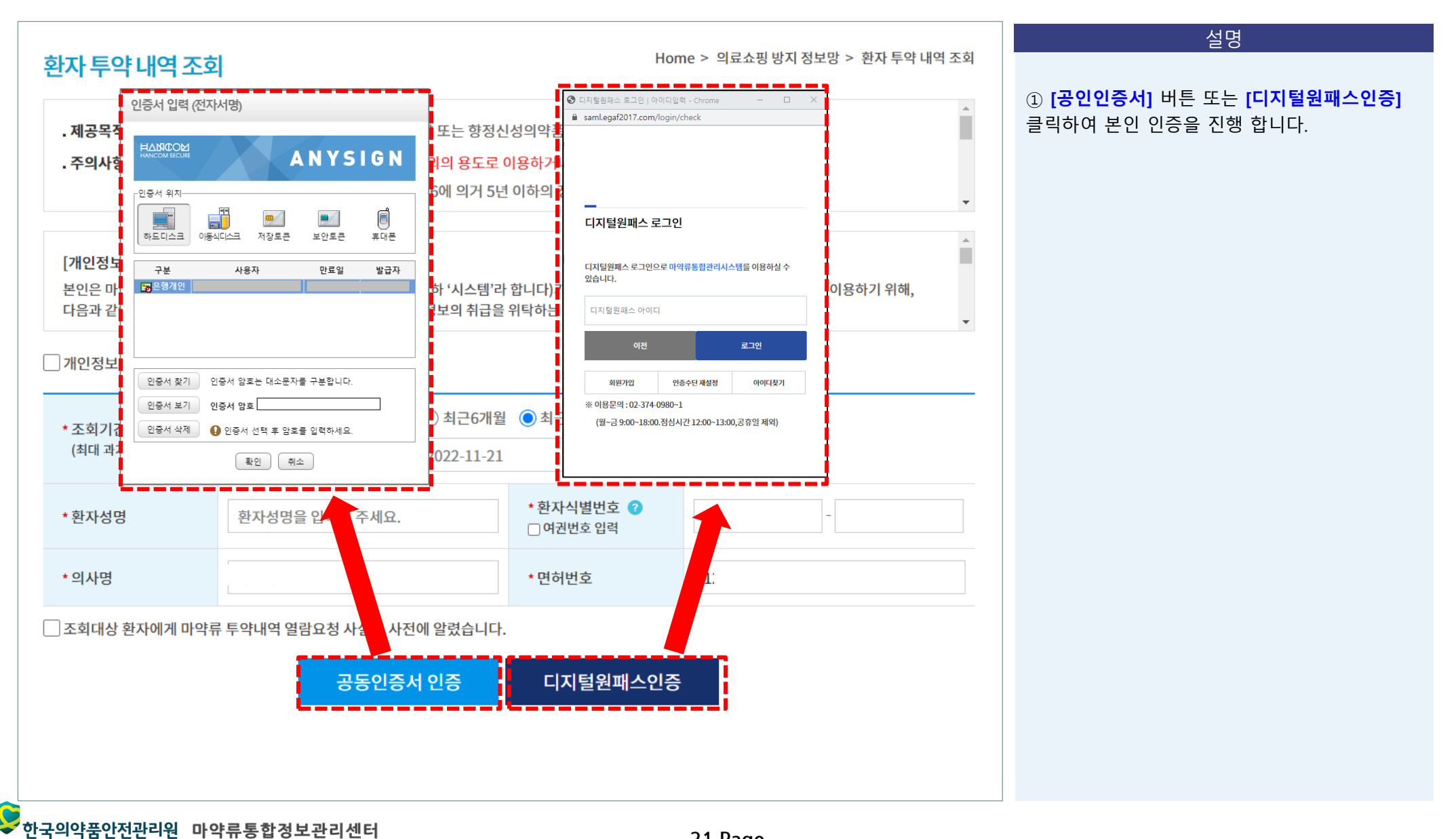

3.1.5. 환자 투약내역 조회

환자의 투약이력을 조회 할 수 있습니다. (현재일 기준 전일로 부터 최대 과거 1년간 데이터 제공)

| 환지         | 타투약내                                                                                                    | 역조회                                                              |                                                            |                                                                                                    |                                                                                                    |                                                                                                    | Home > 의료                                                                                                    | 로쇼핑 방지 정                                                                                                    | 보망 > 환자!                                                 | 투약 내역 조회                                                                                                    |   | 설명                                                                                   |
|------------|----------------------------------------------------------------------------------------------------|------------------------------------------------------------------|------------------------------------------------------------|----------------------------------------------------------------------------------------------------|----------------------------------------------------------------------------------------------------|----------------------------------------------------------------------------------------------------|----------------------------------------------------------------------------------------------------|----------------------------------------------------------------------------------------------------|----------------------------------------------------------|----------------------------------------------------------------------------------------------------|---|--------------------------------------------------------------------------------------|
|            | 환자투약                                                                                                    | 내역                                                               | 횐                                                          | 자투약 통계                                                                                             | 마약류치                                                                                                    | 허방 현황                                                                                                    | 나의조회 이력                                                                                                    | 4                                                                                                    | 안전사용                                                     | 기준                                                                                                    | ( | ① 본인인증 후, 환자 투약내역 목록을 조회 <sup>;</sup><br>있습니다.                                       |
| 자-<br>처    | 투약내역<br>진통제<br>방일자 : 20                                                                                                    | 아래 표시된 호<br>항불안제<br>21-11-21 ~ 2                                 | 호능을 (<br>비<br>2022-                                        | 많이 처방 받은<br>최면진정제<br>11-21                                                                         | 환자입니다.<br>마취제<br>환자명 :                                                                                                    | 진해제                                                                                                    | 항뇌전증제                                                                                                    | ADHD치.                                                                                                    | 료제 식4<br>다른 환                                            | 욕억제제<br>자 조회                                                                                                    |   | ② 많이 처방 받은 효능인 경우 주황색으로 3<br>니다.<br>③ 동일주차에 동일 효능군/성분일 경우, 처동<br>에 파란색, 주황색으로 표시됩니다. |
| Ţ          | 효능 💹전치                                                                                                    | 해 효능 ∭ ▼                                                         | 성분                                                         | ▒ 전체 성분 ▒                                                                                          | ◎ - 조제 )))                                                                                                    | 던체 💹 🔻 💦                                                                                                    | হগ্                                                                                                    | 동일 주차                                                                                                    | 다 동일 성분 처                                                | 방견                                                                                                    |   |                                                                                      |
| 록을         | 을 더블클릭히<br>처방일자                                                                                                    | 면 제품상세정<br>의료기관유형                                                | 보를 획<br>조제                                                 | 인할 수 있습니<br>지역                                                                                     | 니다. 제품명                                                                                                    | 효능                                                                                                    | 성분                                                                                                    | 1회 투여량                                                                                                    | 1일 투여횟수                                                  | * 총 투여일수                                                                                                    |   |                                                                                      |
| ₽ <u></u>  | 을 더블클릭히<br><b>처방일자</b><br>2021.08.06                                                                                                 | 면 제품상세정<br>의료기관유형<br>병원                                          | 보를 획<br>조제<br>원외                                           | 인할 수 있습니<br>지역<br>경기 화성시                                                                           | 다.<br>제품명<br>명문펜타닐패춲25μg/                                                                                                    | 효능<br>1(펜 진통제                                                                                                    | <b>성분</b><br>펜타닐(주사제이외)                                                                                                    | <b>1회 투여량</b><br>1매                                                                                                    | <b>1일 투여횟수</b><br>1 회                                    | · 총 투여일수<br>10일                                                                                                    |   |                                                                                      |
| <b>2</b>   | <ul> <li>□ 더블클릭히</li> <li>★방일자</li> <li>2021.08.06</li> <li>2021.08.02</li> </ul>                                                    | 면 제품상세정<br>의료기관유형<br>병원<br>병원                                    | 보를 획<br>조제<br>원외<br>원외                                     | 인할 수 있습니<br>지역<br>경기 화성시<br>경기 화성시                                                                 | 니다.<br>제품명<br>명문펜타닐패취25,µg/<br>명문펜타닐패취25,µg/                                                                                                    | 효능<br>n(펜 진통제<br>n(펜 진통제                                                                                                    | <b>성분</b><br>펜타닐(주사제이외)<br>펜타닐(주사제이외)                                                                                                    | <b>1회 투여량</b><br>1매<br>1매                                                                                                    | <b>1일 투여횟수</b><br>1 회<br>1 회                             | · 총 투여일수<br>10일<br>10일                                                                                                    |   |                                                                                      |
|            | 더블클릭히         처방일자         2021.08.06         2021.08.02         2021.07.01                                                          | 면 제품상세정<br>의료기관유형<br>병원<br>병원<br>병원                              | 보를 획<br>조제<br>원외<br>원외<br>원외                               | 인할 수 있습니<br>지역<br>경기 화성시<br>경기 화성시<br>경기 화성시                                                       | 다.<br>제품명<br>명문펜타닐패취25µg/<br>명문펜타닐패취25µg/<br>명문펜타닐패취25µg/                                                                                            | 효능<br>1(펜 진통제<br>1(펜 진통제<br>1)(펜 진통제                                                                                                    | 성분<br>펜타닐(주사제이외)<br>펜타닐(주사제이외)<br>펜타닐(주사제이외)                                                                                                    | <b>1회 투여량</b><br>1매<br>1매<br>1매                                                                                                    | 1일 투여횟수<br>1 회<br>1 회<br>1 회                             | <ul> <li>총 투여일수</li> <li>10일</li> <li>10일</li> <li>10일</li> </ul>                                                                                                    |   |                                                                                      |
|            | 더블클릭히         처방일자         2021.08.06         2021.08.02         2021.07.01         2021.05.30                                       | 면 제품상세정<br>의료기관유형<br>병원<br>병원<br>병원<br>병원                        | 보를 획<br>조제<br>원외<br>원외<br>원외<br>원외                         | 인할 수 있습니<br>지역<br>경기 화성시<br>경기 화성시<br>경기 화성시<br>경기 화성시                                             | 지품명<br>명문펜타닐패첚25µg/<br>명문펜타닐패첚25µg/<br>명문펜타닐패첚25µg/<br>명문펜타닐패첚25µg/                                                                                  | 효능<br>1(펜 진통제<br>1(펜 진통제<br>1)(펜 진통제<br>1)(펜 진통제                                                                                                    | 성분<br>펜타닐(주사제이외)<br>펜타닐(주사제이외)<br>펜타닐(주사제이외)<br>펜타닐(주사제이외)                                                                                                    | <b>1회 투여량</b><br>1매<br>1매<br>1매<br>1매                                                                                                    | <b>1일 투여횟수</b><br>1 회<br>1 회<br>1 회<br>1 회<br>1 회        | 총 투여일수       10일       10일       10일                                                                                                    |   |                                                                                      |
|            | 더블클릭히         처방일자         2021.08.06         2021.08.02         2021.07.01         2021.05.30         2021.05.07                    | 면 제품상세정<br>의료기관유형<br>병원<br>병원<br>병원<br>병원<br>병원                  | 보를 획<br>조제<br>원외<br>원외<br>원외<br>원외<br>원내<br>원내             | 인할 수 있습니<br>지역<br>경기 화성시<br>경기 화성시<br>경기 화성시<br>경기 화성시<br>경기 화성시                                   | 다.<br>제품명<br>명문펜타닐패취25µg/<br>명문펜타닐패취25µg/<br>명문펜타닐패취25µg/<br>명문펜타닐패취25µg/<br>명문펜타닐패취25µg/                                                            | 효능<br>1(펜 진통제<br>1(펜 진통제<br>1(펜 진통제<br>1(펜 진통제<br>1(펜 진통제                                                                                                    | 성분<br>펜타닐(주사제이외)<br>펜타닐(주사제이외)<br>펜타닐(주사제이외)<br>펜타닐(주사제이외)<br>펜타닐(주사제이외)                                                                                                    | <b>1회 투여량</b><br>1매<br>1매<br>1매<br>1매<br>1매                                                                                                    | 1일 투여횟수<br>1 회<br>1 회<br>1 회<br>1 회<br>1 회<br>1 회        | <ul> <li>총 투여일수</li> <li>10일</li> <li>10일</li> <li>10일</li> <li>10일</li> <li>10일</li> <li>10일</li> </ul>                                                                                                    |   |                                                                                      |
| ₹ <b>€</b> |                                                                                                    | 면 제품상세정<br>의료기관유형<br>병원<br>병원<br>병원<br>병원<br>요양병원                | 보를 획<br>조제<br>원외<br>원외<br>원내<br>원내                         | 인할 수 있습니<br>지역<br>경기 화성시<br>경기 화성시<br>경기 화성시<br>경기 화성시<br>경기 화성시<br>경기 화성시<br>경기 화성시               | 지품명<br>명문펜타닐패쳒25µg/<br>명문펜타닐패첚25µg/<br>명문펜타닐패취25µg/<br>명문펜타닐패취25µg/<br>명문펜타닐패취25µg/<br>명문펜타닐패취25µg/<br>명문펜타닐패취25µg/<br>옥문펜타닐패취25µg/                  | 효능           진통제           진통제           진통제           이덴:         진통제           이덴:         진통제           이덴:         진통제           이덴:         진통제           이덴:         진통제                                             | 성분           펜타닐(주사제이외)           펜타닐(주사제이외)           펜타닐(주사제이외)           펜타닐(주사제이외)           펜타닐(주사제이외)           펜타닐(주사제이외)           펜타닐(주사제이외)           펜타닐(주사제이외)           펜타닐(주사제이외)                                                                | 1회 투여량<br>1매<br>1매<br>1매<br>1매<br>1매<br>1매<br>1매<br>1 지                                                                                                    | 1일 투여횟수<br>1 회<br>1 회<br>1 회<br>1 회<br>1 회<br>2 회        | 총 투여일수       10일       10일       10일       10일       10일       10일       10일       10일       10일                                                                                                    |   |                                                                                      |
| 록 을        | 더블클릭히         처방일자         2021.08.06         2021.07.01         2021.07.01         2021.05.30         2021.05.05         2021.04.15 | 면 제품상세정<br><b>의료기관유형</b><br>병원<br>병원<br>병원<br>병원<br>요양병원<br>요양병원 | <b>보를 획</b><br>원외<br>원외<br>원외<br>원내<br>원내<br>원외<br>원외      | 인할 수 있습니<br>지역<br>경기 화성시<br>경기 화성시<br>경기 화성시<br>경기 화성시<br><mark>경기 화성시<br/>경기 화성시</mark><br>경기 화성시 | 제품명         명문펜타닐패취25µg/         명문펜타닐패취25µg/         명문펜타닐패취25µg/         명문펜타닐패취25µg/         명문펜타닐패취25µg/         옥시콘틴서방정10밀리         옥시콘틴서방정10밀리 | 효능           진통제           진통제           진통제           진통제           진통제           진통제           진통제           진통제           진통제           진통제           진통제           진통제           진통제           그림          진통제         | 성분           펜타닐(주사제이외)           펜타닐(주사제이외)           펜타닐(주사제이외)           펜타닐(주사제이외)           펜타닐(주사제이외)           렌타닐(주사제이외)           텍타닐(주사제이외)           텍타닐(주사제이외)           텍타닐(주사제이외)           텍타닐(주사제이외)           텍타닐(주사제이외)           옥시코돈       | 1회 투여량<br>1매<br>1매<br>1매<br>1매<br>1매<br>1 3<br>1 정                                                                                                    | 1일 투여횟수<br>1 회<br>1 회<br>1 회<br>1 회<br>1 회<br>2 회<br>2 회 | 총 투여일수         10일         10일         10일         10일         10일         10일         10일         10일         10일         10일         10일         10일         10일         10일         10일         10일         11일         11일                                                                                                    |   |                                                                                      |
|            | 더블클릭히         치방일자         2021.08.06         2021.07.01         2021.07.01         2021.05.07         2021.05.05         2021.03.01 | 면 제품상세정<br>의료기관유형<br>병원<br>병원<br>병원<br>요양병원<br>요양병원              | 보를 획<br>조제<br>원외<br>원외<br>원내<br>원내<br>원외<br>원내<br>원외<br>원내 | 인할 수 있습니<br>지역<br>경기 화성시<br>경기 화성시<br>경기 화성시<br>경기 화성시<br>경기 화성시<br>경기 화성시<br>경기 화성시               | 다.<br>제품명<br>명문펜타닐패취25µg/<br>명문펜타닐패취25µg/<br>명문펜타닐패취25µg/<br>명문펜타닐패취25µg/<br>명문펜타닐패취25µg/<br>옥시콘틴서방정10밀려<br>옥시콘틴서방정10밀려<br>명문펜타닐패취25µg/              | 효능           전통제           전통제           전통제           전통제           전통제           전통제           전통제           전통제           전통제           전통제           전통제           전통제           그 전통제           그 전통제           그 전통제 | 성분           펜타닐(주사제이외)           펜타닐(주사제이외)           펜타닐(주사제이외)           펜타닐(주사제이외)           펜타닐(주사제이외)           텍타닐(주사제이외)           텍타닐(주사제이외)           텍타닐(주사제이외)           텍타닐(주사제이외)           텍타닐(주사제이외)           텍타닐(주사제이외)           텍타닐(주사제이외) | 1회 투여량         1매         1매         1매         1매         1매         1매         1매         1매         1매         1매         1매         1매         1매         1매         1매         1매         1매         1매 | 1일 투여횟수<br>1 회<br>1 회<br>1 회<br>1 회<br>2 회<br>2 회<br>1 회 | *       *       *       *       *       *       *       *       *       *       *       *       *       *       *       *       *       *       *       *       *       *       *       *       *       *       *       *       *       *       *       *       *       *       *       *       *       *       *       *       *       *       *       *       *       *       *       *       *       *       *       *       *       *       *       *       *       *       *       *       *       *       *       *       *       *       *       *       *       *       *       *       *       *       *       *       *       *       *       *       *       *       *       *       *       *       *       *       *       *       *       *       *       *       *       *       *       *       *       *       *       *       *       *       *       *       *       *       *       *       *       *       *       *       *       *       *       *       * |   |                                                                                      |

한국의약품안전관리원 Korea Institute of Drug Safety & Rick Management

22 Page

3.2.1. 이용 절차

병의원 처방SW(연계)를 통한 의료쇼핑방지정보망 이용 절차는 3단계로 이루어집니다.

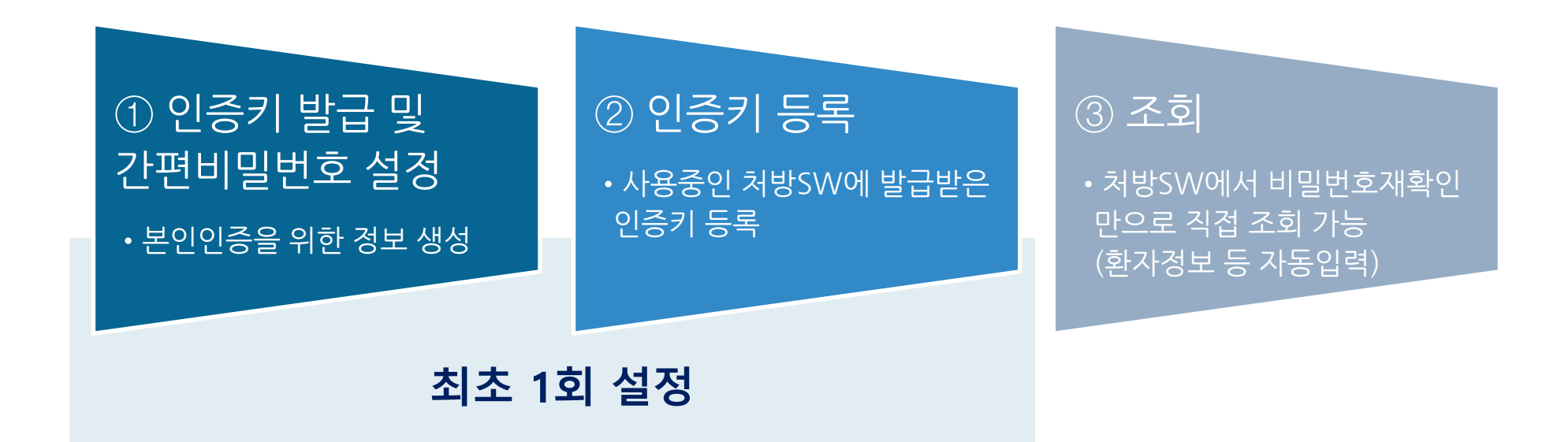

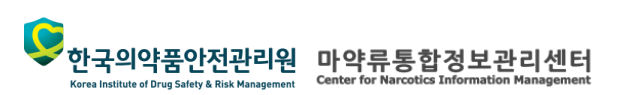

3.2.2. 인증키 발급

병의원 처방SW를 통해 의료쇼핑방지정보망을 이용하기 위해, 연계에 필요한 인증키발급이 필요합니다.

| <b>्रि</b> 의료용마약 | 루빅데이터활용서비스  |                 |                                     | [29:48] 🥑 喜 | 으로 로그아웃 | 설명                                                                         |
|------------------|-------------|-----------------|-------------------------------------|-------------|---------|----------------------------------------------------------------------------|
| 알림               | 의료용마약류정보    | 마약류취급기관안내 의료소   | 핑 방지 정보망 회원                         |             | =       | ① 의료용 마약류 빅데이터 활용 서비스                                                      |
|                  |             |                 | 사용자정보수                              | 5           |         | (data.nims.or.kr)에 접속하여, 아이니 로그인 후,<br>[회원 > 연계정보: 암호화/인증 키] 메뉴를 선택힙<br>니다 |
|                  |             | 미얀르 이야푸이 조호     | (1) <sup>면계정보: 암로</sup><br>아과리를하버에! | 화/인승 키      |         |                                                                            |
|                  | 의료          | 용마약류 <b>빅더</b>  | 이터활용서비                              | 스           |         |                                                                            |
|                  |             | 24              |                                     |             |         |                                                                            |
|                  | HE S        | S회 서비스 의료용바약류 목 | 검색어들 입력애수세요                         |             |         |                                                                            |
| 미나야르 이;          | 2 스피 바지 저너마 | 내 토야이려 조히       | 의즈이시처바저 제너                          | 데이터화요 자르개비  | HILA    |                                                                            |
| -1-1 # -1-       |             |                 |                                     |             |         |                                                                            |
| :                |             | <u></u>         |                                     |             |         |                                                                            |
|                  |             |                 |                                     |             |         |                                                                            |

한국의약품안전관리원 마약류통합정보관리센터 Korea Institute of Drug Safety & Risk Management Center for Narcotics Information Management

24 Page

Korea Institute of Drug Safety & Risk Management

3.2.2. 인증키 발급(계속)

병의원 처방SW를 통해 의료쇼핑방지정보망을 이용하기 위해, 연계에 필요한 인증키발급이 필요합니다.

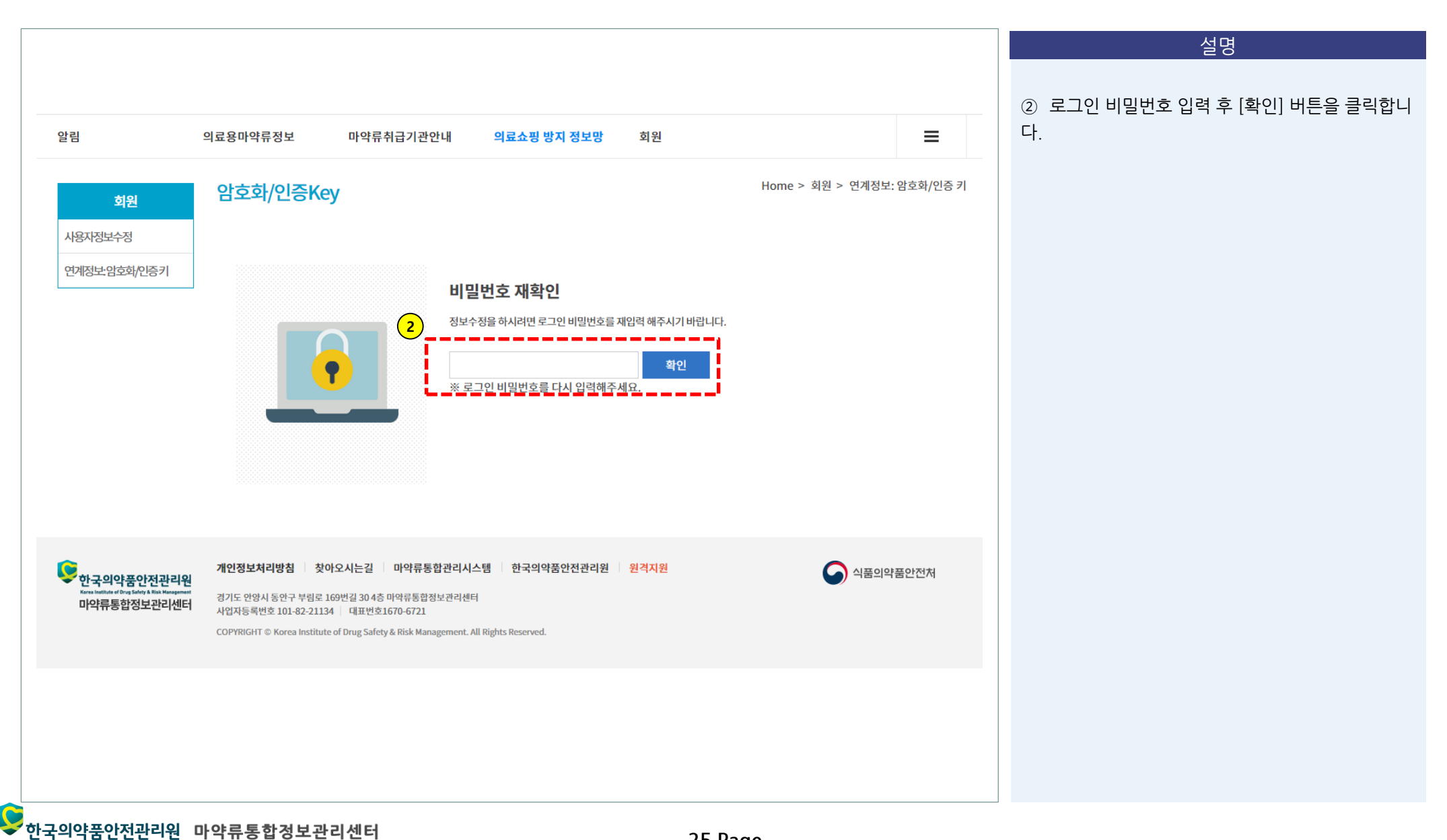

Korea Institute of Drug Safety & Risk Management

3.2.2. 인증키 발급(계속)

병의원 처방SW를 통해 의료쇼핑방지정보망을 이용하기 위해, 연계에 필요한 인증키발급이 필요합니다.

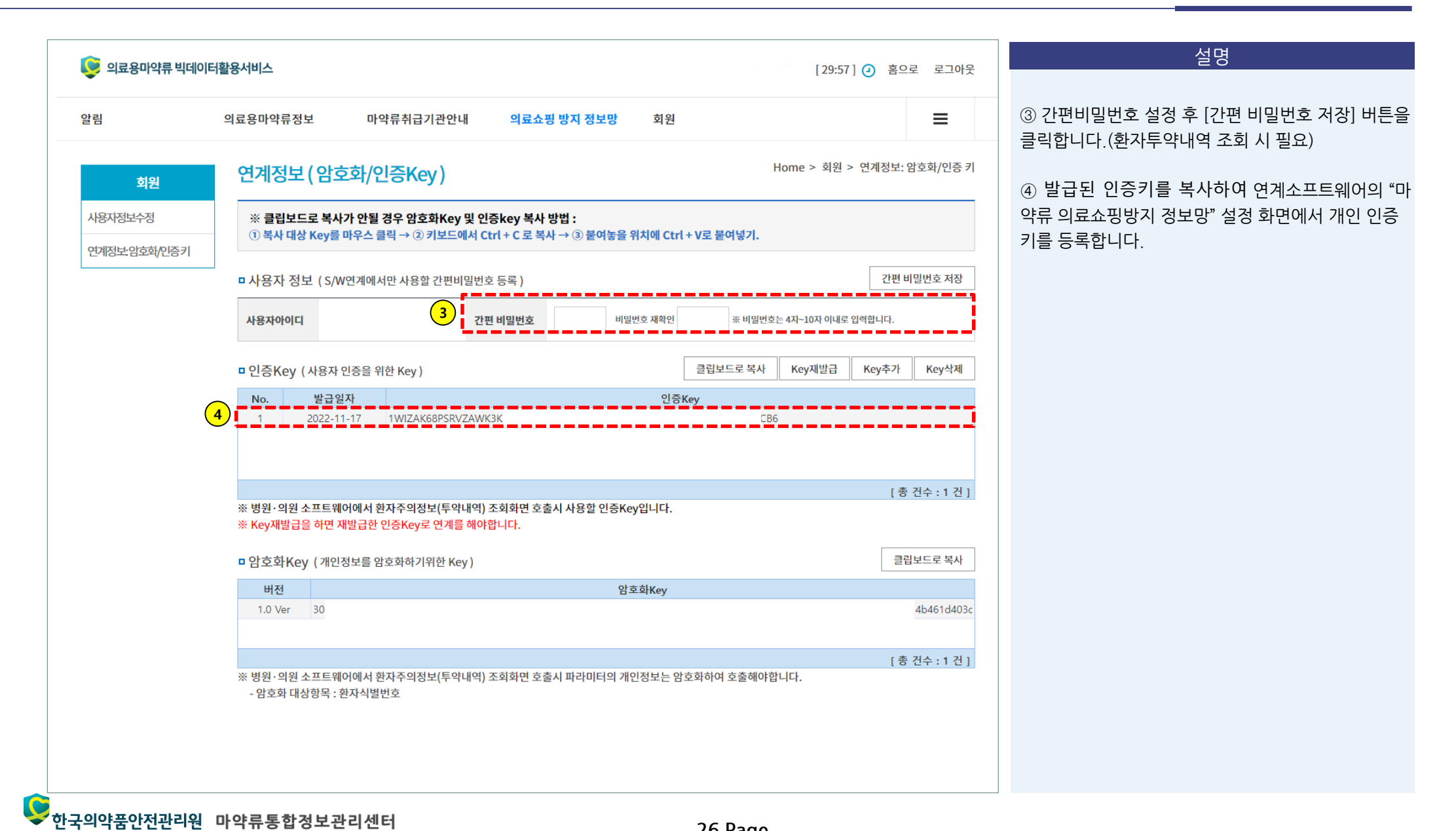

병원/의원 SW의 설정에서 의사 개인 인증키를 등록합니다.

| 2012 ( 233 A 231 231 231 231 231 231 231 231 231 231                                                                                                    | 2021-08-02) - 충환자 : 2<br>처방(B) 진료(O) 환자관련                                                                                     | 명, 진료대기 : 1 명, 진달대<br>(P) 입원(I) 병통업무(A) 기<br>예매 사망 자자 2                                                                                                    | 기:0명, 완료:1명, 보류:0<br>EF(T) 환경(E) 도움말(H) Clear(<br>사내고, 그랬음, 가지, 댓글, 댓글)                                                                                                    | 명<br>C) 비견정보(V<br>려 <b>사라면</b> -                                                                              | ) 대기환자<br>비행거나 최징에리 티오시니                                                                                                    |                                                                                                    |                                                                                                    |
|----------------------------------------------------------------------------------------------------|----------------------------------------------------------------------------------------------------|----------------------------------------------------------------------------------------------------|----------------------------------------------------------------------------------------------------|----------------------------------------------------------------------------------------------------|----------------------------------------------------------------------------------------------------|----------------------------------------------------------------------------------------------------|----------------------------------------------------------------------------------------------------|
| 150765  종길동   66.07  님<br>3) 656-7906  대구 남구 명덕로                                                                                                    | 550102 홍길동<br>164-1(대명동, 정민빌딩                                                                                                 | 지역 국민공단                                                                                                    | 완료(F3) 상태역 (F4) <u>파</u> × (4)                                                                                                    |                                                                                                    | 2000 DE                                                                                                    | 외래 재원                                                                                                    | 입원 퇴지 협진                                                                                                    |
| 알렉 ) 금일전체 (전달대기)<br>- Name   Time   B   C   -                                                                                                    | ⇔ R S W<br>Messa                                                                                                    | 외래챠트 - 2021,08,05                                                                                                    | Important His                                                                                                    | torv                                                                                                    | 악<br>  • •                                                                                                    | * 속 처 방<br>Special S                                                                                                    | ian ទាព                                                                                                    |
| 홍길순 15:21<br>2 홍길동 14:53 완                                                                                                    |                                                                                                    | ×.                                                                                                    |                                                                                                    |                                                                                                    | 조 혈압<br>↓ 120/80                                                                                                    | 면박 호<br>70 8                                                                                                    | 흡 체온 :<br>15 36.7                                                                                                    |
|                                                                                                    | 2021.07.05 F319<br>2021.07.22 F429<br>F412<br>F319                                                                            | pc Diagnosis / Pro<br>상세 분명의 양극성 전용<br>상세 분명의 강박장애<br>혼합형 분안, 우울병장애<br>상세 분명의 양극성 정용                                                                                                    | ogress TO D N A<br>장애 INP<br>INP<br>INP<br>장애 INP                                                                                                    | Date                                                                                                    | Spc Pr                                                                                                    | ogress                                                                                                    |                                                                                                    |
| )<br>ତ୍ତ୍ର 마약류 의료쇼핑 방                                                                                                    | 지 정보망 (의료용마의                                                                                                    | <sup>같</sup> 류 빅데이터활용서비스                                                                                                    |                                                                                                    |                                                                                                    |                                                                                                    |                                                                                                    |                                                                                                    |
| 속처!<br>같장아.                                                                                                    | 신규자료칙                                                                                                    | <sup>토</sup> 가                                                                                                    |                                                                                                    |                                                                                                    | 작업종료                                                                                                    |                                                                                                    |                                                                                                    |
| <sup>1997</sup> 순번 DrSign                                                                                                    | ID                                                                                                    | Passward                                                                                                    |                                                                                                    | Ke                                                                                                    | ey                                                                                                    |                                                                                                    | INP<br>INP                                                                                                    |
| 1 1NP                                                                                                    | 18H0                                                                                                    | 18H0 HE                                                                                                    | WECO96UT2CZJEJCOOK                                                                                                    |                                                                                                    |                                                                                                    |                                                                                                    |                                                                                                    |
| 화성가) 주집단풍적 18CBC<br>설가) 주집단풍적 18CBC<br>비료 일일에도 청구에도<br>37년 배원일 진료요약<br>회제 명명 치압 처치<br>107.22 21 0<br>1.07.05 21 0<br>1.05.05 21 0<br>1.05.05 21 0<br>1.05.05 21 0<br>1.05.05 15 0<br>1.05.15 0                                                                                                    | 2021.06.03<br>9<br>2021.06.21<br>1<br>9<br>2021.07.05<br>1<br>2021.07.22<br>1<br>2021.08.06<br>1<br>1<br>2021.08.06<br>1<br>1 | 지(근황<br>- 아드(반정1mg(일)<br>재진료<br>- 아드(반정1mg(일)<br>재진료<br>- 아드(반정1mg(일)<br>재진료<br>- 아드(반정1mg(일)<br>재진료<br>- 아드(반정1mg(일)<br>재진료<br>- 아드(반정1mg(일)<br>- 아드(반정1mg(일)<br>- 아드(반정1mg(일)<br>- 아드(반정1mg(일)<br>- 아드(반정1mg(일)<br>- 아드(한정1mg(일)<br>- 아드(한정1mg(일)<br>- 아드(한정1mg(일)<br>- 아드(한정1mg(일)<br>- 아드(한정1mg(일)<br>- 아드(한정1mg(일)<br>- 아드(한정1mg(일)<br>- 아드(한정1mg(일)<br>- 아드(한정1mg(일)<br>- 아드(한정1mg(2)<br>- 아드()<br>- 아드()<br>- | E)         6429011           AA255         6429011           E)         6429011           AA255         6450001           AA255         6429011           AA255         6429011           AA255         6429011           AA255         6429011           AA255         6429011           AA255         6429011           E)         6429011           E)         6429011           E)         6429011           E)         6429011 | 60 41<br>11,700<br>60 41<br>11,700<br>60 30<br>11,700<br>60 41<br>11,700<br>60 41<br>11,700<br>60 41<br>60 30 | 1 po #1 hs prn<br>1 po #1 hs prn<br>1 po #1 hs prn<br>1 po #1 hs<br>1 po #1 hs prn<br>1 po #1 hs prn<br>1 po #1 hs prn<br>1 po #1 hs prn<br>1 po #1 hs prn<br>1 po #1 hs prn | 21 0<br>1<br>21 0<br>1<br>21 0<br>1<br>21 0<br>1<br>21 0<br>1<br>21 0<br>1<br>21 0<br>1<br>21 0<br>1<br>7 0<br>7 0<br>7 0 | JT0124/ 2NP<br>INP<br>JT0124/ INP<br>INP<br>INP<br>JT0124/ INP<br>JT0124/ INP<br>JT0124/ INP<br>JT0124/ INP<br>INP<br>JT0124/ INP |
| 1.05.11     7     0       1.05.03     7     0       1.05.11     7     0       1.04.12     7     0       0.12.01     14     CH     0       0.12.11     14     CH     0       0.12.29     21     0       0.11.24     21     0       0.11.24     21     0       0.11.24     14     0F       0.11.06     14     0       0.10.10     14     CH       0.010.03     7     0       0.003.29     14     0       0.003.29     14     0       0.003.27     21     0       0.07.27     21     0       0.07.27     10     CH |                                                                                                    | - 아이트리프탈린엄<br>- 심발타캡슐30mg<br>- 트라조문캅셀25m                                                                                                    | 신열절10mg(명인) 651900<br>한국같2() 6706001<br>g(명인) 6519000                                                                                                    | 20 20 20 20 20 20 20 400 90 400                                                                               | 1 po #1 hs prn<br>1 po #1 pm<br>1 po #1 pm                                                                                                    | 707070                                                                                                    |                                                                                                    |

설명

① 처방SW의 "사용자 설정" 에서 의사 개인 인증키를 등록합니다.

한국의약품안전관리원

Korea Institute of Drug Safety & Risk Management

마약류통합정보관리센터

3.2.4. 처방SW 팝업 조회

병원/의원 SW의 처방화면에서 버튼 클릭으로 [마약류 의료쇼핑 방지 정보망] 팝업 조회가 가능합니다.

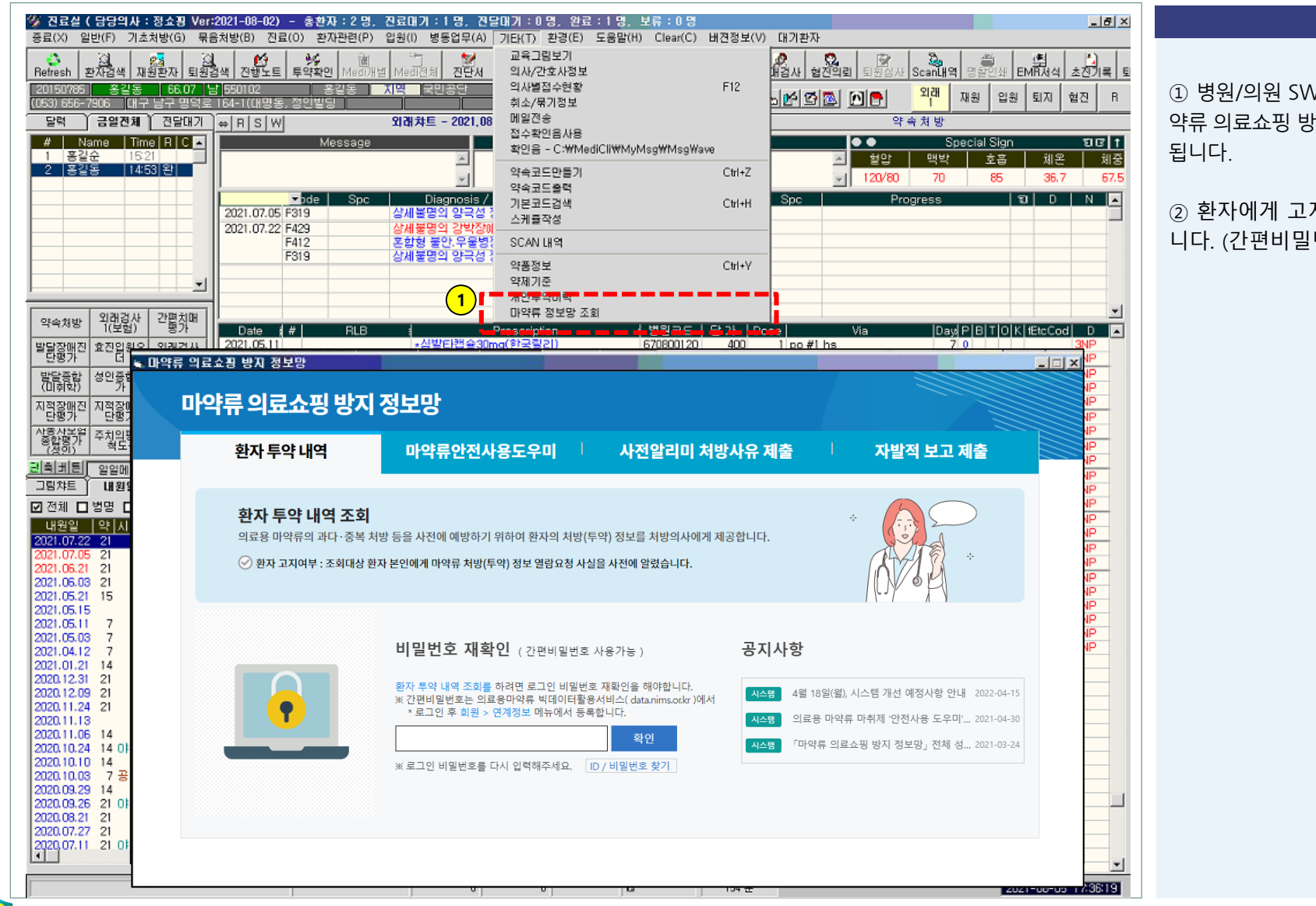

#### 설명

① 병원/의원 SW의 처방화면에서 버튼 클릭으로 [마 약류 의료쇼핑 방지 정보망] 화면에 <del>자동으로 로그인</del> 됩니다.

② 환자에게 고지여부 확인 및 비밀번호를 입력합니다. (간편비밀번호 사용 가능)

> 3.2.4. 처방SW 팝업 조회(계속)

병원/의원 SW의 처방화면에서 버튼 클릭으로 [마약류 의료쇼핑 방지 정보망] 팝업 조회가 가능합니다.

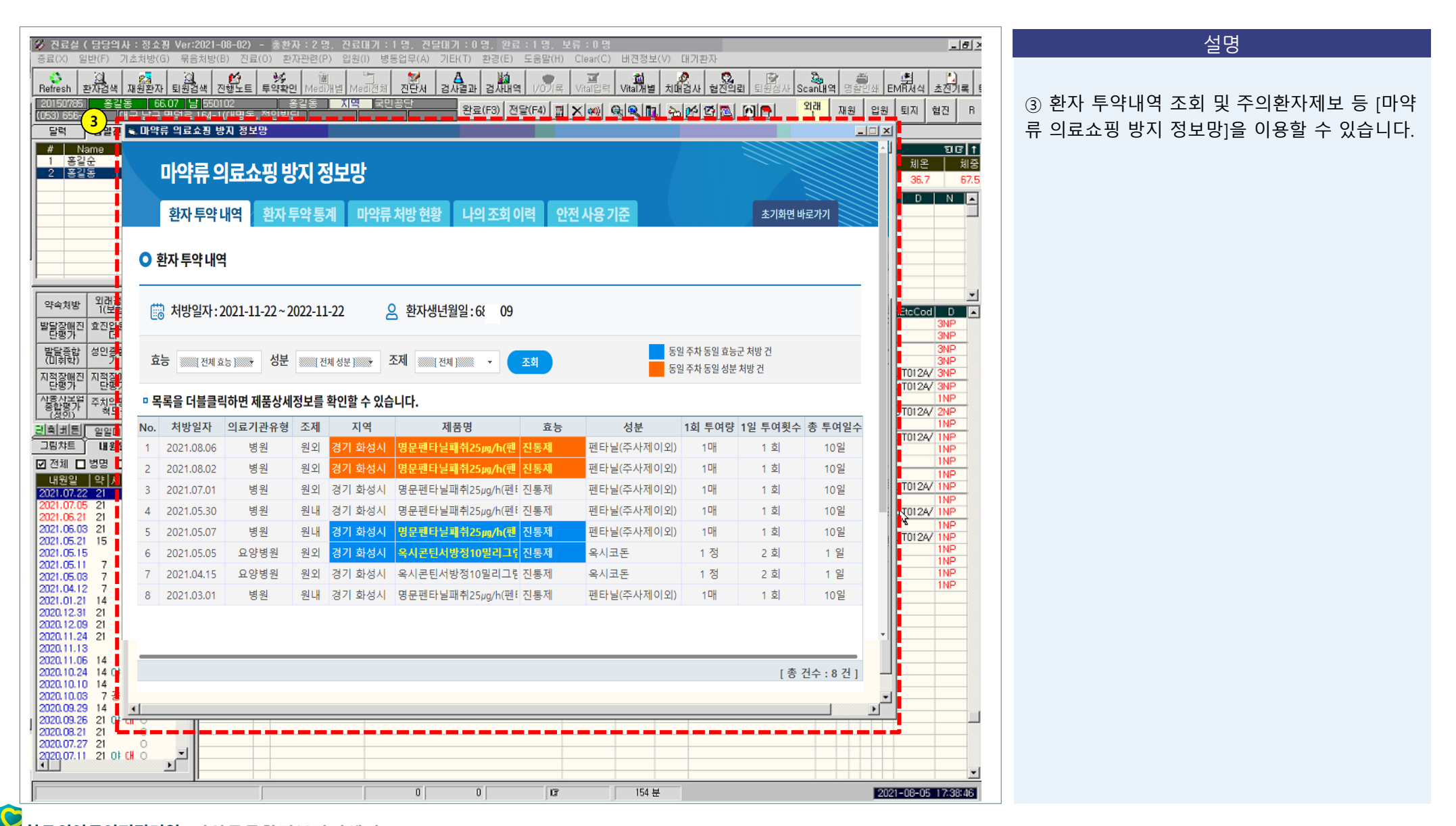

한국의약품안전관리원 마약류통합정보관리센터 Kerea Institute of Drug Safety & Risk Management 4.1. 환자투약 내역

환자의 투약이력을 조회 할 수 있습니다. (현재일 기준 전일로 부터 최대 과거 1년간 데이터 제공)

| <mark>한자 투약 내역 조</mark><br><u>황자투약 내역</u><br>자투약 내역 이래 표<br>진통제 항                                                                                                    | <b>호</b><br>환자투약 통7<br>시된 효능을 많이 처방 받을<br>상불안제 최면진정지                                                    | 계 마약류처방 현<br><mark>은 환자입니다.</mark><br>제 마취제 주                                                                                                    | Home > 5<br>황 나의조회 (                                                                                                    | 의료쇼핑 방지 정보<br>이력                                                                                                    | 망 > 환자투약<br>안전사용 기존                                                       | · 내역 조회<br>준                                                   | 철명<br>① 환자 투약내역 목록을 조회 할 수 있습<br>② 조회하실 효능, 성분을 선택 후 [조회]<br>클릭하여 특정 효능, 성분을 조회 할 수                  |
|----------------------------------------------------------------------------------------------------|----------------------------------------------------------------------------------------------------|----------------------------------------------------------------------------------------------------|----------------------------------------------------------------------------------------------------|----------------------------------------------------------------------------------------------------|---------------------------------------------------------------------------|----------------------------------------------------------------|----------------------------------------------------------------------------------------------------|
| <mark>환자투약 내역</mark><br>!자 투약 내역 아래 표<br>진통제 항                                                                                                    | 환자투약 통기<br>시된 효능을 많이 처방 받은<br>상불안제 최면진정지                                                                | 계 마약류처방 현<br>은 환자입니다.<br>제 마취제 주                                                                                                    | 황 나의조회 (                                                                                                    | 이력                                                                                                    | 안전사용 기존                                                                   | 준                                                              | <ol> <li>환자 투약내역 목록을 조회 할 수 있을</li> <li>조회하실 효능, 성분을 선택 후 [조회]<br/>클릭하여 특정 효능, 성분을 조회 할 수</li> </ol> |
| 환자 투약 내역 아래 표<br>진통제 항                                                                                                    | 시된 효능을 많이 처방 받음<br>방불안제 최면진정지                                                                           | 은 환자입니다.<br>제 마취제 주                                                                                                    |                                                                                                    |                                                                                                    |                                                                           |                                                                | 2 조회하실 효능, 성분을 선택 후 [ <b>조회</b> ]<br>클릭하여 특정 효능, 성분을 조회 할 수                                          |
| 진통제 항                                                                                                    | 상불안제 최면진정계                                                                                              | 제 마취제 경                                                                                                    |                                                                                                    |                                                                                                    |                                                                           |                                                                |                                                                                                    |
|                                                                                                    |                                                                                                    |                                                                                                    | 진해제 항뇌전증제                                                                                                    | ADHD치료                                                                                                    | 에 식욕억기                                                                    | 체제                                                             | ③ 동일 주차 동일 효능군 및 성분 처방<br>목록에서 색상(파란색,주황색)으로 확                                                       |
| 처방일자 : 2021-11-2<br>효능                                                                                                    | -21 ~ 2022-11-21                                                                                        | 환자명 :<br><sup>2</sup>                                                                                                    | <u>کم</u> 3                                                                                                    | 동일 주차                                                                                                    | <b>다른 환자 조</b><br>등일 효능군 처방                                               | 조회<br>노건                                                       | 있습니다.<br>④ 많이 처방 받은 효능인 경우 주황색으                                                                      |
|                                                                                                    |                                                                                                    |                                                                                                    |                                                                                                    | 0214                                                                                                    | 5일 성분 저방 건                                                                | 3 년<br><u>서</u>                                                | 표시됩니다.                                                                                               |
| 목록을 더블클릭하면 제품성<br>No. 처방일자 의료기관                                                                                                    | 상세정보를 확인할 수 있습<br>관유형 조제 지역                                                                             | 습니다.<br>제품명                                                                                                    | 효능 성분                                                                                                    | 1회 투여량 1                                                                                                    | 5일 성분 저방 건<br>일 투여횟수 총                                                    | 5 년<br>선<br>: 투여일수                                             | 표시됩니다.                                                                                               |
| 목록을 더블클릭하면 제품성<br>No. 처방일자 의료기관<br>1 2021.08.06 병원                                                                                                    | 상세정보를 확인할 수 있습<br>관유형 조제 지역<br>원 원외 경기 화성시                                                              | 습니다.<br>제품명<br>시 명문펜타닐패취25//g/h(펜 전                                                                                                    | 효능 성분<br>통제 펜타닐(주사제이                                                                                                    | 1회 투여량 1<br>[외) 1매                                                                                                    | 5일 성분 저방 건<br>일 투여횟수 총<br>1 회                                             | · 투여일수<br>10일                                                  | 표시됩니다.                                                                                               |
| 목록을 더블클릭하면 제품상<br>No. 처방일자 의료기관<br>1 2021.08.06 병원<br>2 2021.08.02 병원<br>3 2021.07.01 배약                                                                                                    | 상세정보를 확인할 수 있습<br>관유형 조제 지역<br>원 원외 경기 화성시<br>원 원외 경기 화성시                                               | 습니다.<br>제품명<br>시 명문펜타닐패춲25μg/h(펜 전<br>시 명문펜타닐패춲25μg/h(펜 전                                                                                                    | 효능         성분           통제         펜타닐(주사제이           통제         펜타닐(주사제이           통제         펜타닐(주사제이                                                                                                    | 1회투여량 1           외 1매           외 1매           외 1매                                                                                                    | 2일 성분 저방 건<br>일 투여횟수 총<br>1 회<br>1 회                                      | · 투여일수<br>10일<br>10일                                           | 표시됩니다.                                                                                               |
| 목을 더블클릭하면 제품성       No.     처방일자     의료기관       1     2021.08.06     병원       2     2021.08.02     병원       3     2021.07.01     병원       4     2021.05.30     병원                                                                | 상세정보를 확인할 수 있습<br>관유형 조제 지역<br>원 원외 경기 화성시<br>원 원외 경기 화성시<br>원 원외 경기 화성시<br>원 원외 경기 화성시                 | 습니다.<br>제품명<br>이 영문펜타닐패취25                                                                                                    | 효능         성분           통제         펜타닐(주사제이           통제         펜타닐(주사제이           통제         펜타닐(주사제이           통제         펜타닐(주사제이                                                                                                    | 1회투여량 1           외)         1매           외)         1매           외)         1매           외)         1매           외)         1매                                                                                                    | 5일 성분 저방 건<br>일 투여횟수 총<br>1 회<br>1 회<br>1 회                               | · <b>투여일수</b><br>10일<br>10일<br>10일                             | 표시됩니다.                                                                                               |
| 목을 더블클릭하면 제품상<br>Io. 처방일자 의료기관<br>1 2021.08.06 병원<br>2 2021.08.02 병원<br>3 2021.07.01 병원<br>4 2021.05.30 병원<br>5 2021.05.07 병위                                                                                                    | 상세정보를 확인할 수 있습<br>관유형 조제 지역<br>원 원외 경기 화성시<br>원 원외 경기 화성시<br>원 원외 경기 화성시<br>원 원내 경기 화성시<br>원 원내 경기 화성시  | 제품명         외문펜타닐패췪25µg/h(펜 전         이 명문펜타닐패췪25µg/h(펜 전         이 명문펜타닐패취25µg/h(펜 전         이 명문펜타닐패취25µg/h(펜 전         이 명문펜타닐패취25µg/h(펜 전         이 명문펜타닐패취25µg/h(펜 전         이 명문펜타닐패취25µg/h(펜 전         이 명문펜타닐패취25µg/h(펜 전                                                                                                    | 효능         성분           통제         펜타닐(주사제이           통제         펜타닐(주사제이           통제         펜타닐(주사제이           통제         펜타닐(주사제이           통제         펜타닐(주사제이           통제         펜타닐(주사제이                                                                                                    | 1회투여량 1           외         1매           외         1매           외         1매           외         1매           외         1매           외         1매           외         1매           외         1매                                                                                                    | 일 성분 저방 건<br>일 투여횟수 총<br>1 회<br>1 회<br>1 회<br>1 회<br>1 회                  | · 투여일수<br>10일<br>10일<br>10일<br>10일                             | 표시됩니다.                                                                                               |
| 복록 을 더블클릭하면 제품상       No.     처방일자     의료기관       1     2021.08.06     영원       2     2021.08.02     영원       3     2021.07.01     영원       4     2021.05.30     영원       5     2021.05.07     영원       6     2021.05.05     요양병 | 상세정보를 확인할 수 있습<br>관유형 조제 지역<br>원 원외 경기 화성시<br>원 원외 경기 화성시<br>원 원외 경기 화성시<br>원 원내 경기 화성시<br>원 원내 경기 화성시  | 제품명         0명문펜타닐패취25µg/h(펜 전         0명문펜타닐패취25µg/h(펜 전         0명문펜타닐패취25µg/h(펜 전         0명문펜타닐패취25µg/h(펜 전         0명문펜타닐패취25µg/h(펜 전         0명문펜타닐패취25µg/h(펜 전         0 명문펜타닐패취25µg/h(펜 전         0 명문펜타닐패취25µg/h(펜 전         0 명문펜타닐패취25µg/h(펜 전         0 명문펜타닐패취25µg/h(펜 전         0 명문펜타닐패취25µg/h(펜 전         0 명문펜타닐패취25µg/h(펜 전                                                                                                    | 효능         성분           통제         펜타닐(주사제이           통제         펜타닐(주사제이           통제         펜타닐(주사제이           통제         펜타닐(주사제이           통제         펜타닐(주사제이           통제         펜타닐(주사제이           통제         쯴타닐(주사제이                                                                                   | 1회 투여량 1           외기매           외기매           외기매           외기매           외기매           외기매           외기매           외기매           외기매           외기매           외기매           외기매           외기매           외기매           외기매           외기매           외기매                                                                                                  | 일 성분 저방 건<br>일 투여횟수 총<br>1 회<br>1 회<br>1 회<br>1 회<br>1 회<br>2 회           | · <b>투여일수</b><br>10일<br>10일<br>10일<br>10일<br>10일               | 표시됩니다.                                                                                               |
| 목록을 더블클릭하면 제품성<br>1 2021.08.06 영원<br>2 2021.08.02 영원<br>3 2021.07.01 영원<br>4 2021.05.30 영원<br>5 2021.05.07 영원<br>6 2021.05.05 요양병<br>7 2021.04.15 요양병                                                                            | 상세정보를 확인할 수 있습<br>관유형 조제 지역<br>원 원외 경기 화성시<br>원 원외 경기 화성시<br>원 원외 경기 화성시<br>원 원내 경기 화성시<br>병원 원외 경기 화성시 | 제품명         명문펜타닐패췪25µg/h(펜 전         명문펜타닐패췪25µg/h(펜 전         이명문펜타닐패췪25µg/h(펜 전         이명문펜타닐패췪25µg/h(펜 전         이명문펜타닐패췪25µg/h(펜 전         이명문펜타닐패췪25µg/h(펜 전         이용문펜타닐패췪25µg/h(펜 전         이용문펜타닐패췪25µg/h(펜 전         이용문펜타닐패췪25µg/h(펜 전         이용문펜타닐패췪25µg/h(펜 전         이용문펜타닐패췪25µg/h(펜 전         이용문펜타닐패췪25µg/h(펜 전         이용문펜타닐패췪25µg/h(펜 전         이용문펜타닐패췪25µg/h(펜 전         이용문펜타닐패췪25µg/h(펜 전         이용문펜타닐패췪25µg/h(펜 전         이용문펜타닐패췪25µg/h(펜 전         이용문펜타닐패췪25µg/h(三         이용 문펜타닐패췪25µg/h(三         이용 문펜타닐패섞25µg/h(三         이용 문펜타닐패섞25µg/h(三         이용 문펜타닐패섞25µg/h(三         이용 문펜타닐패섞25µg/h(三         이용 문펜타닐패섞25µg/h(三         이용 문펜타닐패섞25µg/h(三         이용 문펜타닐퍼섞25µg/h(三         이용 문펜타닐퍼섞25µg/h(三         이용 문펜타닐퍼섞25µg/h(三         이용 문펜타닐퍼섞25µg/h(三         이용 문펜타닐퍼섞25µg/h(三         이용 문펜타닐퍼섞25µg/h(三         이용 문펜타닐퍼섞25µg/h(三         이용 문펜타닐퍼섞25µg/h(三         이용 문펜타닐퍼섞25µg/h(三         이용 문펜타닐퍼섞25µg/h(三         이용 문펜타닐퍼섞25µg/h(三         이용 문펜타닐퍼섞25µg/h(三         이용 문펜타닐퍼섞25µg/h(三      < | 효능         성분           통제         펜타닐(주사제이           통제         펜타닐(주사제이           통제         펜타닐(주사제이           통제         펜타닐(주사제이           통제         펜타닐(주사제이           통제         펜타닐(주사제이           통제         쯴타닐(주사제이           통제         쯴타닐(주사제이           통제         옥시코돈           통제         옥시코돈 | 1회 투여량         1           외         1매         1           외         1매         1           외         1매         1           외         1매         1           외         1매         1           외         1매         1           외         1매         1           외         1         1           외         1         지           외         1         지 | 2일 성분 저방 건<br>2] 투여 횟수 총<br>1 회<br>1 회<br>1 회<br>1 회<br>1 회<br>2 회<br>2 회 | · <b>투여일수</b><br>10일<br>10일<br>10일<br>10일<br>10일<br>10일<br>11일 | 표시됩니다.                                                                                               |

있습니다.

· 한국의약품안전관리원 마약류통합정보관리센터 Karas Institute of Drug Salety & Risk Management

30 Page

#### 4.2. 환자투약 통계

Korea Institute of Drug Safety & Risk Management

성별, 연령별 사용량, 방문 횟수 등 각종 비교 통계 정보(약효, 질병분류별)를 조회 할 수 있습니다. (통계정보는 신뢰성 검증 및 확보를 위하여 최근 2개월 정보는 제외하고 제공합니다.)

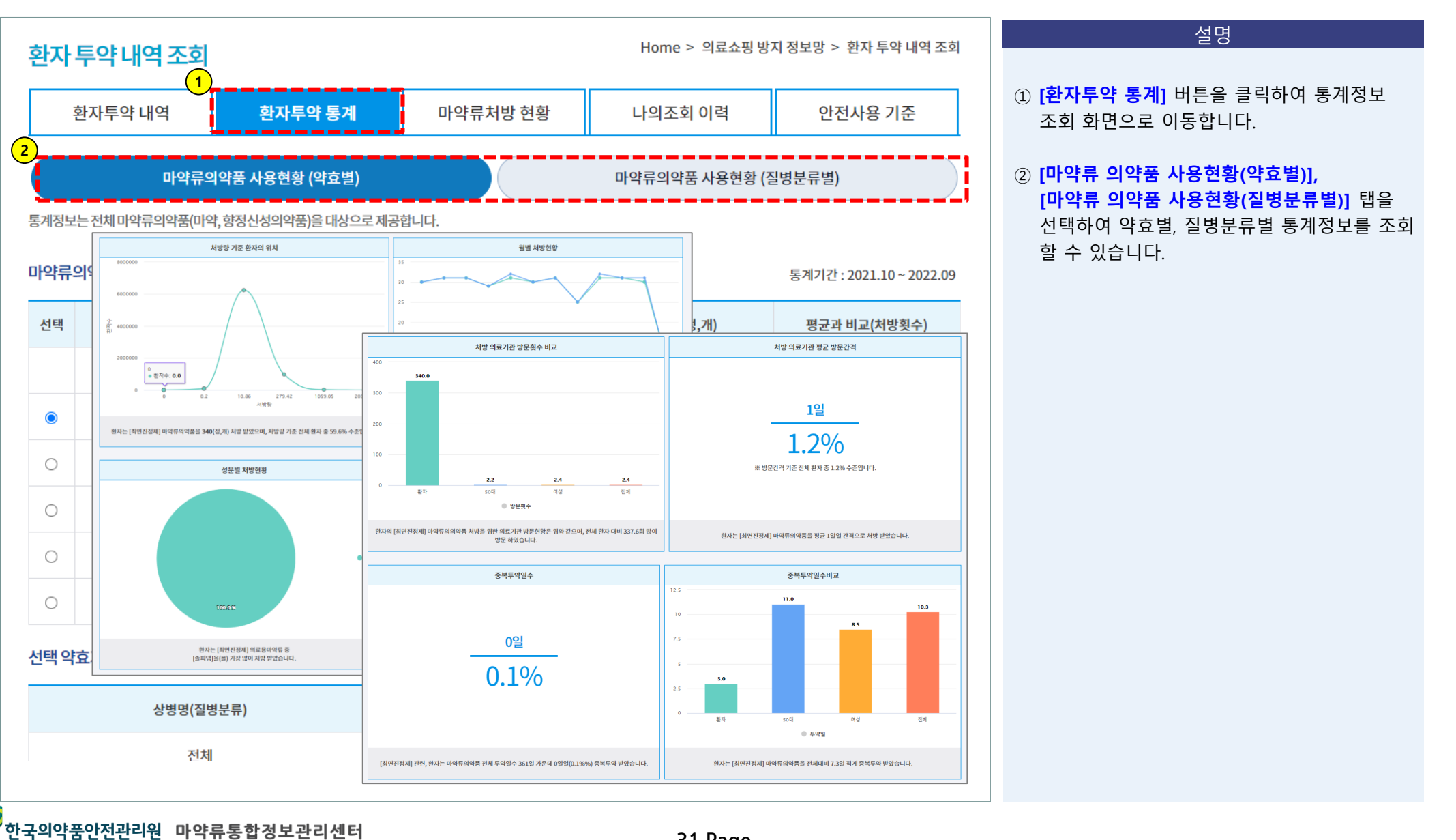

#### 4.3. 마약류처방 현황

의료용 마약류 조제·투약 현황에 대한 일반 통계 정보를 제공 합니다.

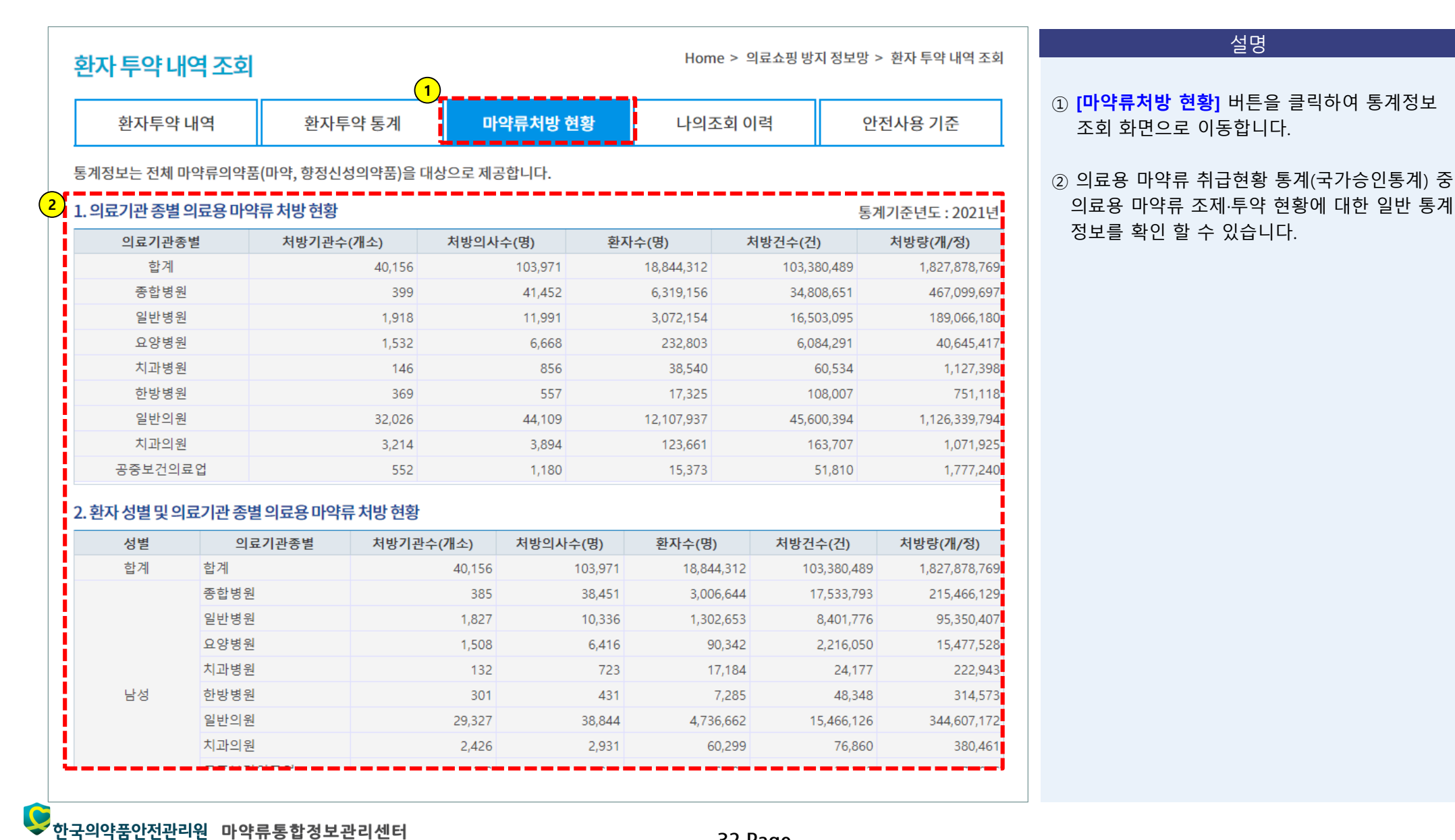

4.4. 나의조회 이력

Korea Institute of Drug Safety & Risk Management

의사가 조회한 환자 투약내역의 이력을 확인 할 수 있습니다.

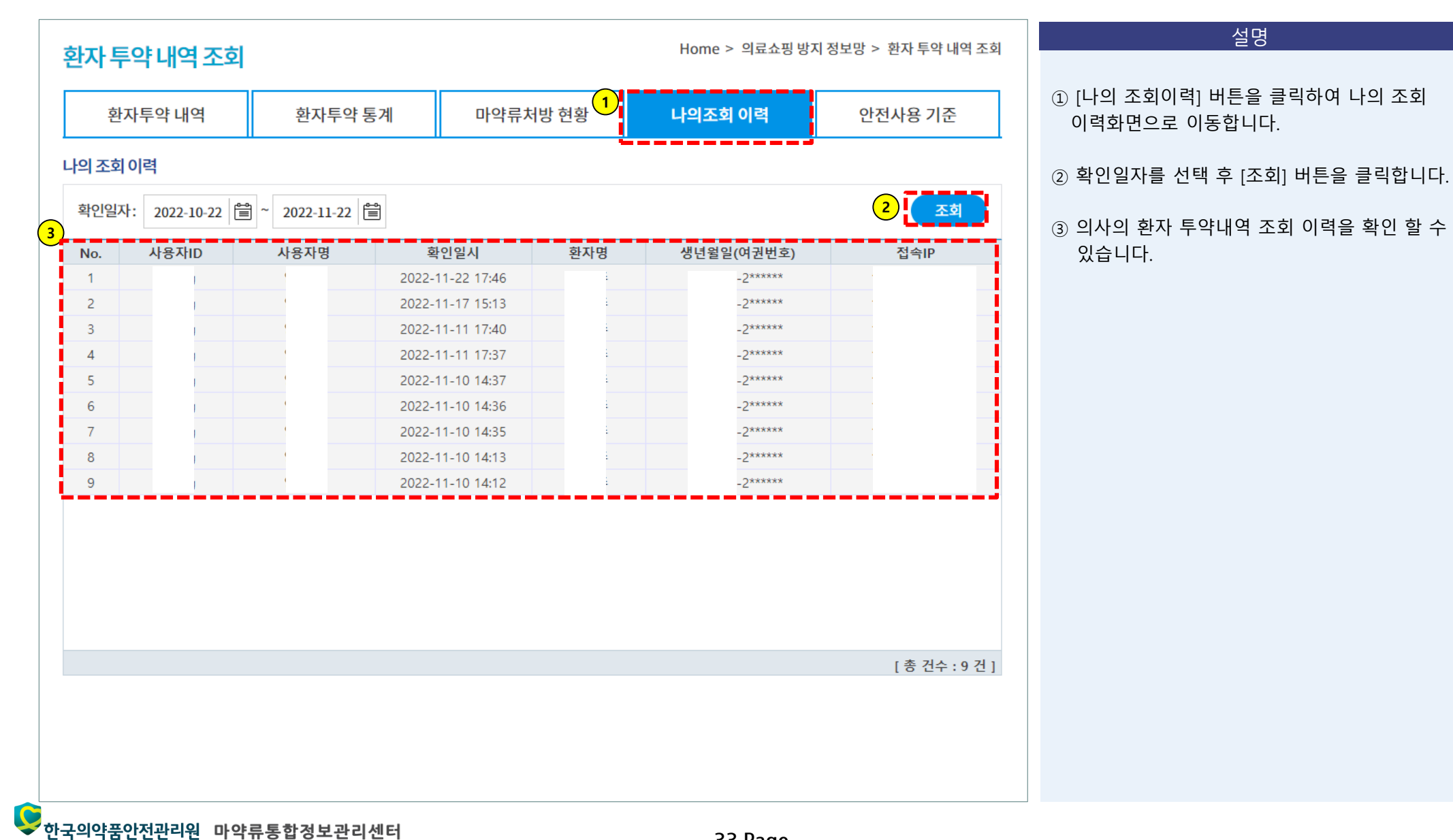

33 Page

설명

4.5. 안전사용 기준

의사가 조회한 환자 투약내역의 이력을 확인 할 수 있습니다.

|                                                                               |                                                                                  |                                              | Home > 의료쇼핑 망시          | 영포공 > 퐌자 두딱 네약 조와 |                                            |
|-------------------------------------------------------------------------------|----------------------------------------------------------------------------------|----------------------------------------------|-------------------------|-------------------|--------------------------------------------|
| 환자투약 내역                                                                       | 환자투약 통계                                                                          | 마약류처방 현황                                     | ( <u>1</u> )<br>나의조회 이력 | 안전사용 기준           | ① [안선사용 기준] 버튼을 클릭하여 안선사용/<br>화면으로 이동합니다.  |
| 진통제 항불                                                                        | 안제 최면진정제                                                                         | 마취제 진해제                                      | 항뇌전증제 ADHD2             | 치료제 식욕억제제         | ② 효능을 선택하여 효능별로 안전사용 기준 니<br>을 확인할 수 있습니다. |
| <b> 료용 마약류 '항불안져</b><br> 료용 마약류 '항불안제'의 안<br> 부문서<br><u>  의료용 마약류 항불안제 안전</u> | <b>네' 안전사용 기준 (개정일7</b><br><sup>1</sup> 전한 사용과 오남용 방지를 위하여<br>1 <u>사용 기준.pdf</u> | <b>计 : 2021.05.27.)</b><br>겨 마련한 의료용마약류 안전사용 | ? 기준을 알려드리니, 참고하시기 바    | 랍니다.              |                                            |
| <b>날프라졸람 안전사용 설</b><br>출처: 의약품안전나라, 2020                                      | <b>명서</b><br>01.06.)                                                             |                                              |                         |                   |                                            |
| 부문서                                                                           | jpg                                                                              |                                              |                         |                   |                                            |
| 》 <u>알프라졸람 안전사용 설명서</u>                                                       |                                                                                  |                                              |                         |                   |                                            |
| 알프라졸람 안전사용 설명서<br>같라제팜 안전사용 설명                                                | <b>M</b>                                                                         |                                              |                         |                   |                                            |
| 》 <u>알프라졸람 안전사용 설명서</u><br>로라제팜 안전사용 설명<br><sup>돌</sup> 처: 의약품안전나라, 2020      | <b>서</b><br>01.06.)                                                              |                                              |                         |                   |                                            |